## PowerPanel Business (PPB) auf VMware vSphere ESXi-Servern

## Installation Guide

--- für PowerPanel Business

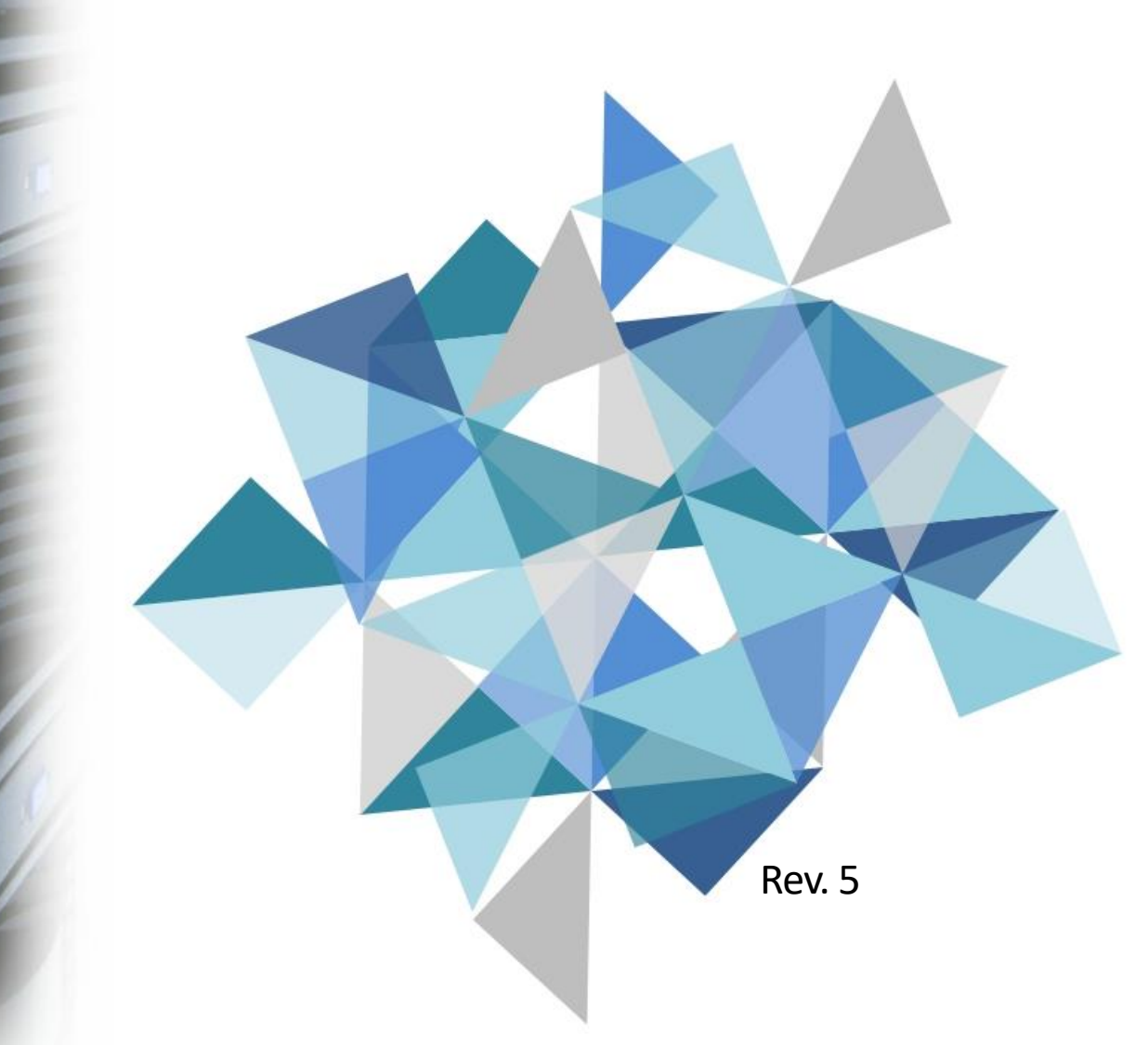

## Inhaltsübersicht

#### 1 Anwendbare Szenarien

- Szenario 1 ohne RMCARD
- Szenario 2 Mit RMCARD
- Szenario 3 USV (mit/ohne RMCARD) + PPB Management Seite 5
- Szenario 4 USV (mit/ohne RMCARD) + PPB Management + <u>Seite 6</u>
   VMware vCenter

#### 2 Details zur Installation und Konfiguration

 Konfiguration 1 - RMCARD auf USV installieren
 Konfiguration 2 - PPB VA Local installieren
 Konfiguration 3 - PPB VA Remote installieren
 Konfiguration 4 - PPB Management installieren
 Konfiguration 5 - Installieren Sie PPB Management mit dem Einsatz von VMware vCenter Server

## 3 Anhang

- Wie findet man die IP-Adresse der VM ?

Seite 45

<u>Seite 3</u> Seite 4

#### **1.** ANWENDBARE SZENARIEN

#### Szenario 1 - USV ohne RMCARD

#### Szenario 1 wird empfohlen, wenn:

- Sie haben eine einzelne USV mit weniger als 3 ESXi-Servern.

- Ihre USV hat **KEINE** RMCARD installiert.

- Da Sie keine zentrale Überwachung benötigen, werden Sie PPB Management nicht installieren.

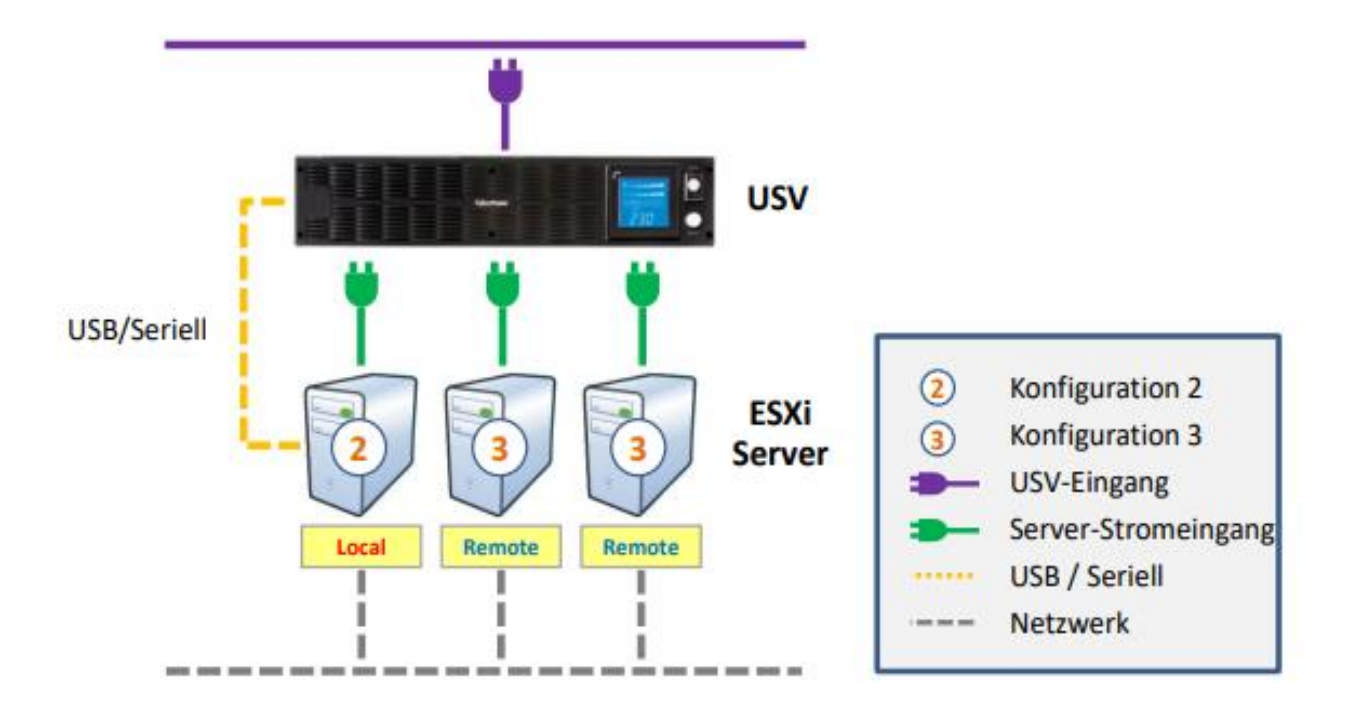

PPB Virtual Appliance (VA) Local muss nur auf einem der ESXi-Server installiert werden, auf den übrigen ESXi-Servern muss PPB Virtual Appliance (VA) Remote installiert sein.

*Einzelheiten zur Installation und Konfiguration von PPB VA Local und Remote finden Sie unter Konfiguration 2 und 3.* 

#### **1.** ANWENDBARE SZENARIEN

#### Szenario 2 - USV mit RMCARD

#### Szenario 2 wird empfohlen, wenn:

- Sie haben eine einzelne USV mit weniger als 3 ESXi-Servern.

- Ihre USV hat eine RMCARD installiert.

- Sie benötigen keine zentrale Überwachung, so dass Sie die PPB- Management nicht installieren werden..

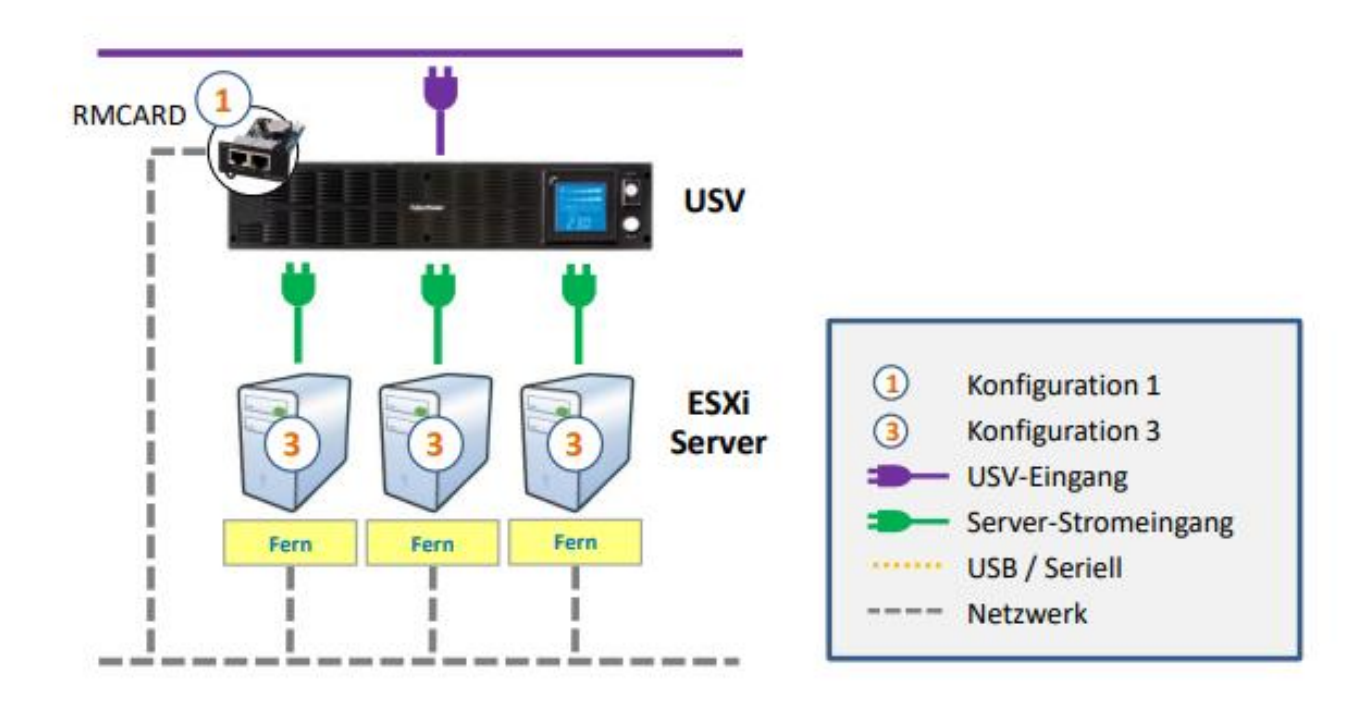

Auf allen ESXi-Servern muss PPB VA Remote installiert sein.

Die Installations- und Konfigurationsdetails der RMCARD und PPB VA Remote finden Sie unter Konfiguration 1 und 3.

#### **1.** ANWENDBARE SZENARIEN

#### Szenario 3 - USV (mit/ohne RMCARD) + PPB Verwaltung

#### Szenario 3 wird empfohlen, wenn:

- Sie haben mehrere USVs oder mehr als 3 ESXi-Server.
- Sie verfügen NICHT über VMware vCenter Server.

- Sie werden PPB Management für die zentrale Überwachung installieren (EMPFOHLEN).

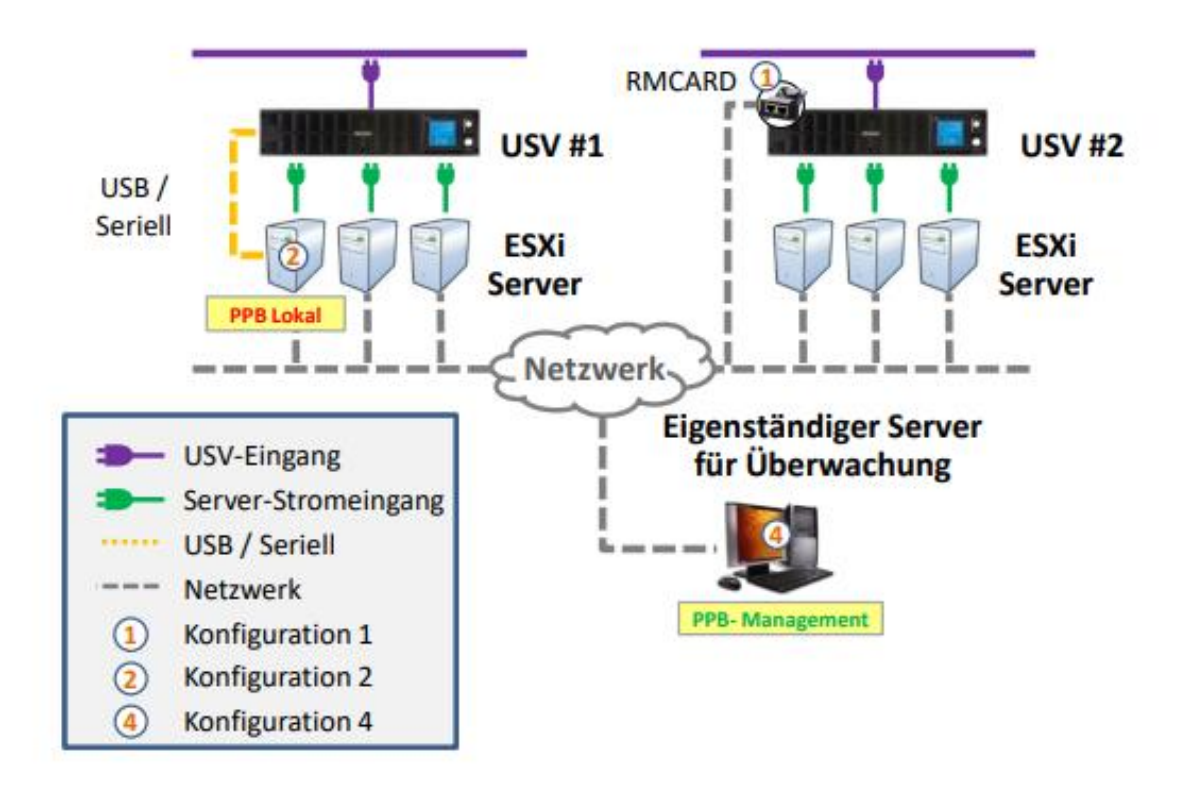

 Wenn die USV ohne RMCARD ist, wie z.B. USV #1, muss bei der Verwendung der PPB- Management nur auf einem ESXi-Server PPB VA Local installiert sein, und auf anderen ESXi-Servern muss PPB VA Remote NICHT installiert sein.

- Wenn die USV mit RMCARD ist wie USV #2 ausgestattet ist, muss bei der Verwendung der PPB- Management auf KEINEM der ESXi-Server PPB VA Remote installiert sein.

Die Installations- und Konfigurationsdetails der RMCARD, PPB VA Local und PPB Management finden Sie unter Konfiguration 1, 2 und 4

#### **1.** ANWENDBARE SZENARIEN

#### Szenario 4 - USV (mit/ohne RMCARD) + PPB Management + VMware vCenter

#### Szenario 4 wird empfohlen, wenn:

- Sie haben mehrere USVs oder mehr als 3 ESXi-Server.
- Sie haben einen VMware vCenter-Server.
- Sie werden/können einen Cluster von ESXi-Hosts haben.

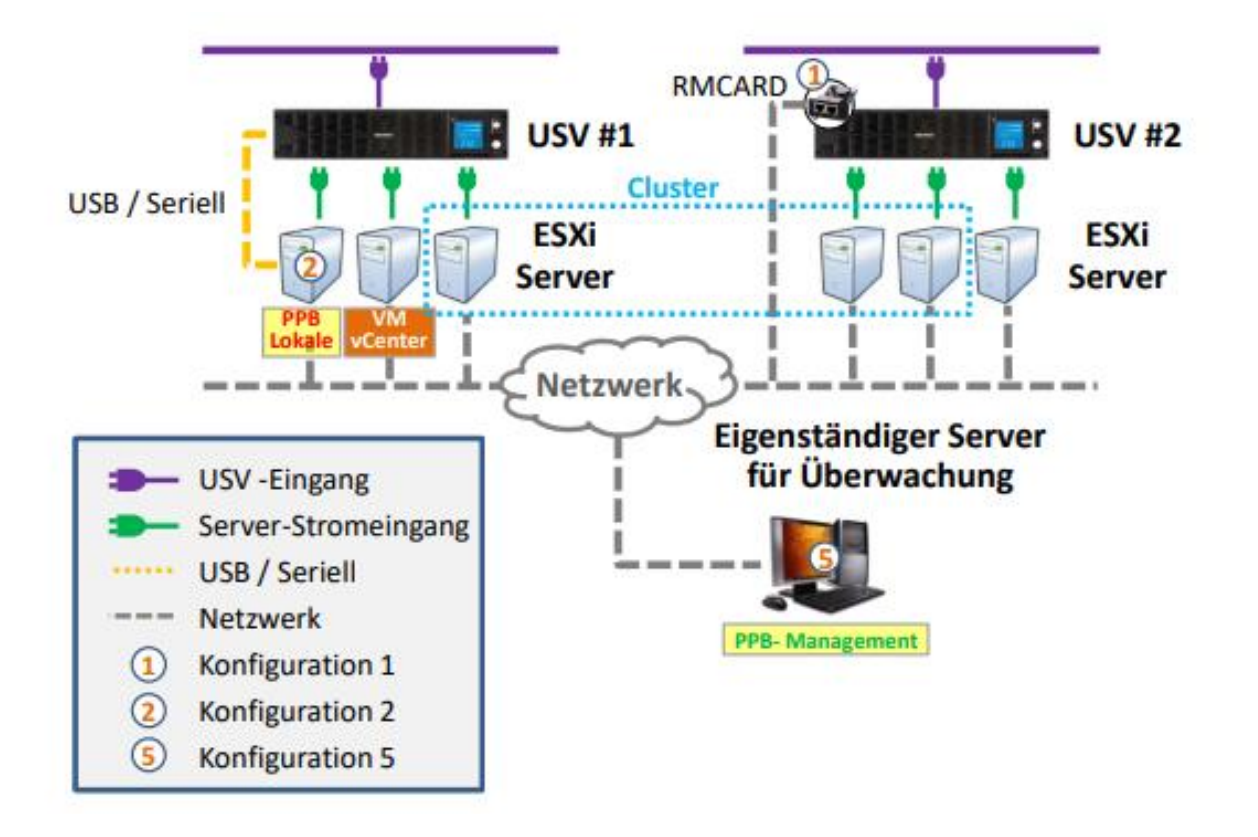

- Mit PPB Management, wenn USV ohne RMCARD ist, wie USV #1, muss nur ein ESXi-Server PPB VA Local installiert haben, und andere ESXi-Server müssen NICHT PPB VA Remote installiert haben.
- Mit PPB Management, wenn USV mit RMCARD wie USV #2 ist, KEINE der ESXi Server müssen PPB VA Remote installiert haben.

*Für die Installation und Konfiguration der RMCARD, PPB VA Local und PPB Management siehe Konfiguration 1, 2 und 5.* 

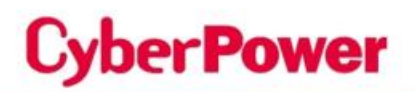

### **2.** KONFIGURATION 1

#### **RMCARD** auf USV installieren

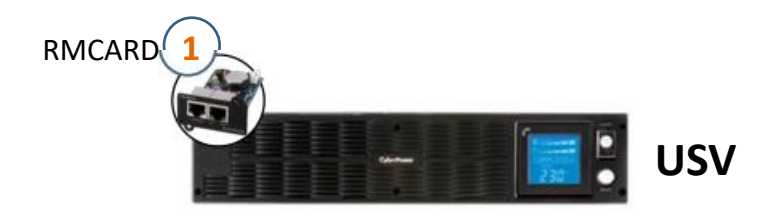

Laden Sie das Tool "Power Device Network Utility" von der offiziellen
 CyberPower Website herunter und verwenden Sie es, um die RMCARD in Ihrem
 Netzwerk zu erkennen. Weisen Sie eine statische IP-Adresse zu, falls erforderlich.
 Sie müssen einen Benutzernamen und ein Passwort für die Authentifizierung
 eingeben, wenn Sie die IP-Adresse ändern. Der Standard-Benutzername/Passwort
 für die Authentifizierung ist cyber/cyber.

| e Toole Help                                  |                                                                                             |               |                                                       |                 |               |                 |                                                                               |                                                                                           |
|-----------------------------------------------|---------------------------------------------------------------------------------------------|---------------|-------------------------------------------------------|-----------------|---------------|-----------------|-------------------------------------------------------------------------------|-------------------------------------------------------------------------------------------|
| Power Devices                                 |                                                                                             |               |                                                       |                 |               |                 |                                                                               |                                                                                           |
| MAC Address                                   | IP Address                                                                                  | Subnet Vask   | Gateway                                               | DHCP            | Name          | Location        | Up Time                                                                       | Version                                                                                   |
| BB 00-0C-15-C0                                | -34-64 <u>192,168,22,225</u>                                                                | 255 255 255.0 | 192 168 22 254                                        | N/A             | RMCARD201     | Server Room     | 18m 55s                                                                       | 3.0.5                                                                                     |
|                                               |                                                                                             |               |                                                       |                 |               |                 |                                                                               |                                                                                           |
| Device Net                                    | Vork Settings<br>IAC Address: 00-0C-15-0<br>HCP: O Yes: O No                                | C0-34-64      | Authentication<br>Enter the user name a               | and password to | x             | Network Setting | Enformation<br>Setup MAC: 00-00<br>Power Device Net                           | C-15-CD-34-64 OK:<br>work Information                                                     |
| Device Net<br>Device 1<br>Using D<br>IP Addre | rock Settings<br>IAC Address: 00-0C-15-0<br>HCP Oyes ONo<br>ss 192 168 2<br>Jack 265 255 25 | 2 . 225       | Authentication<br>Enter the user name a<br>User name: | and password to | Save changes. | Network Setting | Setup MAC: 00-00<br>Power Device Net<br>*IP Address<br>Subnet Mask<br>Gateway | C-15-C0-34-64 OK<br>work Information<br>192 168 22 226<br>255 255 255 0<br>192 168 22 254 |

## **2.** KONFIGURATION 1

**2**. Melden Sie sich im Webinterface der RMCARD an, indem Sie Ihren Webbrowser ab Schritt 1 auf dessen IP-Adresse verweisen.

Die Standardanmeldung Benutzername/Passwort ist cyber/cyber.

ber**Power** 

| Cyber Power       | UPS Remote Management |
|-------------------|-----------------------|
| Remote Management | - LOGIN               |
| Name              | cyber                 |
| Password          |                       |
|                   | Automatic Login       |
|                   | LOGIN                 |
|                   |                       |

© 2010-2018, CyberPower Systems, Inc. All rights reserved.

Sie können im Webinterface überprüfen, ob Ihre neue IP-Adresse korrekt ist.
 Gehen Sie zum Abschnitt System → TCP/IPv4 → Handbuch.

Sie können bei Bedarf eine andere IP-Adresse ändern oder neu zuweisen.

| USV Fernverwa                                                                                                    | ltung                                                                                           | Administratoranmeldung von192.168.188.100 🕋 [Abmelden] 🛛 💻<br>Übersicht   USV   Protokoll System Hilfe |
|----------------------------------------------------------------------------------------------------|-------------------------------------------------------------------------------------------------|----------------------------------------------------------------------------------------------------|
| Allgemein<br>Sicherheit<br>Netzwerkdienst<br>TCP/IPv4<br>TCP/IPv6<br>SNMPv1 Service<br>SNMPv3 Service<br>Webdienst | TCP/IPv4 Aktuelle Konfiguration IP Adresse Subnetzmaske Gateway DNS Server DHCP DHCP Aktivieren | 192.168.188.75<br>255.255.255.0<br>192.168.188.1<br>192.168.188.1                                      |
| Konsolendienst                                                                                                    | Manuell                                                                                         |                                                                                                    |
| FTP Dienst<br>Modbus TCP<br>Benachrichtigung<br>Reset/Neustart<br>Über                                             | IP Adresse<br>Subnetzmaske<br>Gateway<br>DNS Server<br>Übernehmen Zurücksetz                    | 192.168.188.75         255.255.255.0         192.168.188.1         192.168.188.1                       |

### **2.** KONFIGURATION 1

**4.** Wenn der ESXi-Host, auf dem PPB VA Remote installiert ist (und der über diese USV mit Strom versorgt wird), korrekt eingerichtet wurde, wird er auf dem USV → PowerPanel-Listenbildschirm angezeigt.

Nachdem alle Installations- und Konfigurationsschritte abgeschlossen sind, können Sie erneut prüfen, ob alle ESXi-Hosts mit PPB VA Remote in der Liste angezeigt werden.

|                                                                    |                                                          |                          |                    | Prote              | won   a        | seem 1         | Time                                   |         |
|--------------------------------------------------------------------|----------------------------------------------------------|--------------------------|--------------------|--------------------|----------------|----------------|----------------------------------------|---------|
| Status                                                             | PowerPanel <sup>®</sup> List<br>Configuration            |                          |                    |                    |                |                |                                        |         |
| Information                                                        | Max Clients Shutdown                                     | Time (MST)               | 8                  | minute(s)          |                |                |                                        |         |
| Konfiguration                                                      | Max Clients Shutdown                                     | Delay Time (N            | /ISDT) 15          | minute(s)          |                |                |                                        |         |
| Hauntschalter                                                      |                                                          |                          |                    |                    |                |                |                                        |         |
| the second second                                                  | 1.000                                                    |                          |                    |                    |                |                |                                        |         |
| Verwaltung                                                         | List                                                     |                          |                    |                    | 1000           |                | Groups.                                |         |
| Verwaltung<br>Ausgangsreihe                                        | List<br>IP Address                                       | Туре                     | Outlet             | Bank               | ST             | DT             | Name                                   | Locatio |
| Verwaltung<br>Ausgangsreihe<br>Diagnose                            | List<br>IP Address<br>192.168.208.205                    | Type<br>Client           | Outlet<br>1        | Bank<br>NCL        | ST<br>8        | DT<br>7        | Name<br>ppoeclientatsdemo.cpsww.com.tw | Locatio |
| Verwaltung<br>Ausgangsreihe<br>Diagnose<br>Zeitplan                | List<br>IP Address<br>192.168.208.205<br>192.168.208.202 | Type<br>Client<br>Center | Outlet<br>1<br>N/A | Bank<br>NCL<br>N/A | ST<br>8<br>N/A | DT<br>7<br>N/A | Name<br>ppbeclientatsdemo.cpsww.com.tw | Locatio |
| Verwaltung<br>Ausgangsreihe<br>Diagnose<br>Zeitplan<br>Wake on LAN | List<br>IP Address<br>192.168.208.205<br>192.168.208.202 | Type<br>Client<br>Center | Outlet<br>1<br>N/A | Bank<br>NCL<br>N/A | ST<br>8<br>N/A | DT<br>7<br>N/A | Name<br>ppbeclientatsdemo.cpsww.com.tw | Locatio |

#### **PPB VA Local installieren**

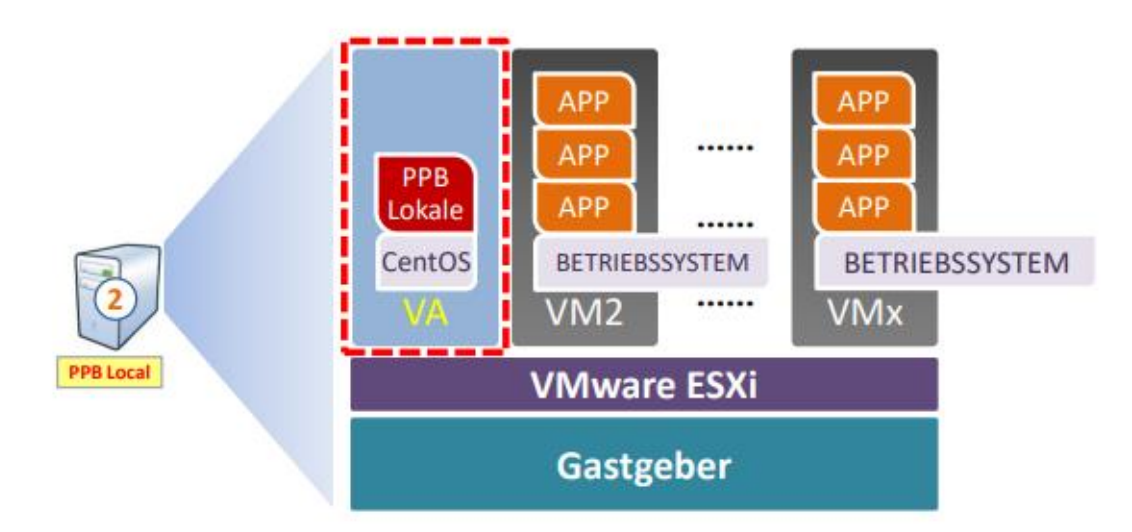

- Laden Sie die neueste Version von PPB Local Virtual Appliance von der offiziellen CyberPower-Website herunter.
- Starten Sie den vSphere-Web-Client. Stellen Sie die virtuelle Appliance über Virtuelle Maschinen bereit → VM erstellen / registrieren.

| T Navigator        | E E local | ost.cps.local - Virtual Machinee |                     |  |  |
|--------------------|-----------|----------------------------------|---------------------|--|--|
| • 🗃 Host<br>Manage | 100       | eate / Register VM               | unperint   C Refres |  |  |
| Monitor            |           | Vitual machine 🔺 🗸 🛩             | Status              |  |  |
| Virtual Machines   | 14 10     | DENO_PPB_MANAGEMENT_20190418     | Normal              |  |  |
| Storage            |           | B DENO_PPB400_LOCAL_VA_20190418  | O Normal            |  |  |
| & Networking       |           | DENO_PPB400_REMOTE_VA_20190418   |                     |  |  |
|                    | 13        | 8 EEX_6-7_1                      | Normal              |  |  |
|                    | 12        | B) E80_6-7_2                     | Normal              |  |  |
|                    | 10        | B ISCBL Windows_Server_2012_R2   | 🔿 Normal            |  |  |
|                    | 10        | AutoDS_14_Mojave_Build           | Normal              |  |  |
|                    | 12        | Bi MacOS_14_Mojave_Dev           | Normal              |  |  |
|                    | 00        | ck filters . •                   |                     |  |  |

Imweis: Wenn Ihr VMware ESXi v6.5 oder höher ist, verwenden Sie bitte vSphere Web Client weil vSphere Client nicht unterstützt wird.
 Hinweis: PPB wird von der ESXi Free Edition nicht unterstützt.

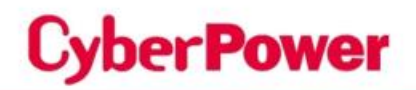

 Wählen Sie Bereitstellen einer virtuellen Maschine aus einer OVF- oder OVA-Datei und klicken Sie auf Weiter zum nächsten Schritt.

| 1 Select creater type<br>2 Select OVF and VMDR film<br>3 Select storage                                                                                 | Select creation type How woods you like to create a Vehal Machine?                               |                                                                                                |  |  |  |  |  |
|----------------------------------------------------------------------------------------------------|--------------------------------------------------------------------------------------------------|------------------------------------------------------------------------------------------------|--|--|--|--|--|
| <ul> <li>Sector concept</li> <li>Constant explorements</li> <li>Digitivement options</li> <li>Additional sectings</li> <li>Ready to complete</li> </ul> | Cheate a new virtual machine a Data e new virtual machine Register an existing virtual machine e | s opfion goldes you through the process of creating a<br>at machine them an OVP and WICK files |  |  |  |  |  |
| viniware                                                                                                    |                                                                                                  |                                                                                                |  |  |  |  |  |

4. Klicken Sie auf, um die Dateien ppbXXX-local.ovf und ppbXXX-local.vmdk, die aus der heruntergeladenen Zip-Datei extrahiert wurden, auszuwählen oder per Drag/Drop zu verschieben, und geben Sie einen Namen für die bereitgestellte virtuelle PPB-Maschine ein. Dieser Name sollte innerhalb des Inventars eindeutig sein und die Zeichenfolge "ppb" enthalten. Klicken Sie auf Weiter, um fortzufahren.

| 1 Select creation type<br>2 Select CAR and Vitted Rees | Select OVF and VMDK files                                                                                           |
|--------------------------------------------------------|----------------------------------------------------------------------------------------------------|
| Select storage                                         | Sand the Overard WEAK meet of Overlot the vier you would also be providely                                          |
| Deployment options                                     | Enter a riame-for the singuili machine                                                                              |
| Additional settings<br>Boarts to complete              | Ppokes-scal<br>What machine names can contain up to 80 characters and they must be unique within each ESS instance. |
|                                                        | × 🖾 ррв400-іосаі омі<br>× 🛄 ррв400-іосаі-азікт vinai:                                                               |
| <b>vm</b> ware                                         |                                                                                                    |

In **Hinweis:** Der Name der virtuellen Maschine MUSS die Zeichenfolge "ppb" enthalten, um von PPB erkannt zu werden.

### **2.** KONFIGURATION 2

**5.** Wählen Sie den Speichertyp und den Datenspeicher aus. Klicken Sie auf **Weiter**, um fortzufahren.

| 2 Select OVF and VMDK files<br>3 Select storage                                              | Select storage<br>Select the storage type and datastore                                                                       |              |           |       |               |        |     |  |
|----------------------------------------------------------------------------------------------|----------------------------------------------------------------------------------------------------|--------------|-----------|-------|---------------|--------|-----|--|
| 4 License agreements<br>5 Deployment options<br>6 Additional settings<br>7 Ready to complete | Standard Persistent Memory<br>Select a datastore for the virtual machine's configuration files and all of its' virtual disks. |              |           |       |               |        |     |  |
|                                                                                              | Name                                                                                                    | v Capacity v | Free ~    | Type  | ✓ Thin pro… ~ | Access | ~   |  |
|                                                                                              | datastore2                                                                                                    | 111.75 GB    | 25.67 GB  | VMFS6 | Supported     | Single |     |  |
|                                                                                              | Local_SATA_500GB                                                                                                    | 465.5 GB     | 111.27 GB | VMFS6 | Supported     | Single |     |  |
|                                                                                              |                                                                                                    |              |           |       |               | 2 it   | ems |  |
|                                                                                              |                                                                                                    |              |           |       |               |        |     |  |
|                                                                                              |                                                                                                    |              |           |       |               |        |     |  |

**6.** Wählen Sie Bereitstellungsoptionen aus. Die Standardoption für die Festplatten-Bereitstellung ist **Thin**. Klicken Sie auf **Weiter**, um fortzufahren

| <ul> <li>1 Select creation type</li> <li>2 Select OVF and VMDK files</li> <li>3 Select storage</li> </ul> | Deployment options<br>Select deployment options |                         |
|----------------------------------------------------------------------------------------------------|-------------------------------------------------|-------------------------|
| 4 Deployment options     5 Ready to complete                                                              | Network mappings                                | VM Network VM Network   |
|                                                                                                    | Disk provisioning                               | Thin     Thick          |
|                                                                                                    | Power on automatically                          |                         |
|                                                                                                    |                                                 |                         |
|                                                                                                    |                                                 |                         |
| <b>vm</b> ware <sup>.</sup>                                                                               |                                                 |                         |
|                                                                                                    |                                                 | Back Next Finish Cancel |

### **2.** KONFIGURATION 2

**7.** Überprüfen Sie Ihre Einstellungsauswahl, bevor Sie die Einrichtung abschließen. Klicken Sie auf **Fertig stellen**, um die Bereitstellungsaufgabe zu starten.

| 9 Select storage<br>9 Deployment options<br>9 Ready to complete | Product<br>VM Name<br>Disks<br>Datastore | ppb411testV2-local<br>ppb400-local<br>ppb411testV2-local-disk1.vmdk |  |  |  |  |  |
|-----------------------------------------------------------------|------------------------------------------|---------------------------------------------------------------------|--|--|--|--|--|
| Deployment options                                              | Product<br>VM Name<br>Disks<br>Datastore | ppb411testV2-local<br>ppb400-local<br>ppb411testV2-local-disk1.vmdk |  |  |  |  |  |
|                                                                 | VM Name<br>Disks<br>Datastore            | ppb400-local<br>ppb411testv2-local-disk1.vmdk                       |  |  |  |  |  |
|                                                                 | Disks<br>Datastore                       | ppb411testV2-local-disk1.vmdk                                       |  |  |  |  |  |
|                                                                 | Datastore                                |                                                                     |  |  |  |  |  |
|                                                                 |                                          | Local_SATA_500GB<br>Thin                                            |  |  |  |  |  |
| <b>vm</b> ware                                                  | Provisioning type                        |                                                                     |  |  |  |  |  |
|                                                                 | Network mappings                         | VM Network VM Network                                               |  |  |  |  |  |
|                                                                 | Guest OS Name                            | Unknown                                                             |  |  |  |  |  |
|                                                                 | Do not refresh yo                        | our browser while this VM is being deployed.                        |  |  |  |  |  |

**8.** Nachdem die Bereitstellungsaufgabe abgeschlossen ist, wird die PPB virtuelle Appliance dem Inventar hinzugefügt.

### **2.** KONFIGURATION 2

- 9. Stellen Sie sicher, dass die USB- oder serielle Anschlussverbindung zwischen dem ESXi-Host und der USV ordnungsgemäß angeschlossen ist. Die PPB VA Local überwacht den USV-Status nicht, wenn die Kommunikation verloren geht. Wenn PPB VA Local auf einer virtuellen Maschine installiert ist, muss der USB- oder serielle Anschluss der virtuellen Maschine manuell zugewiesen werden. Führen Sie dazu bitte folgende Schritte aus:.
  - 9-1. Klicken Sie auf Bearbeiten der virtuellen Maschine. Wenn der USB-Controller verfügbar ist, fahren Sie mit Schritt 9-6 fort, um ein neues USB-Gerät hinzuzufügen.

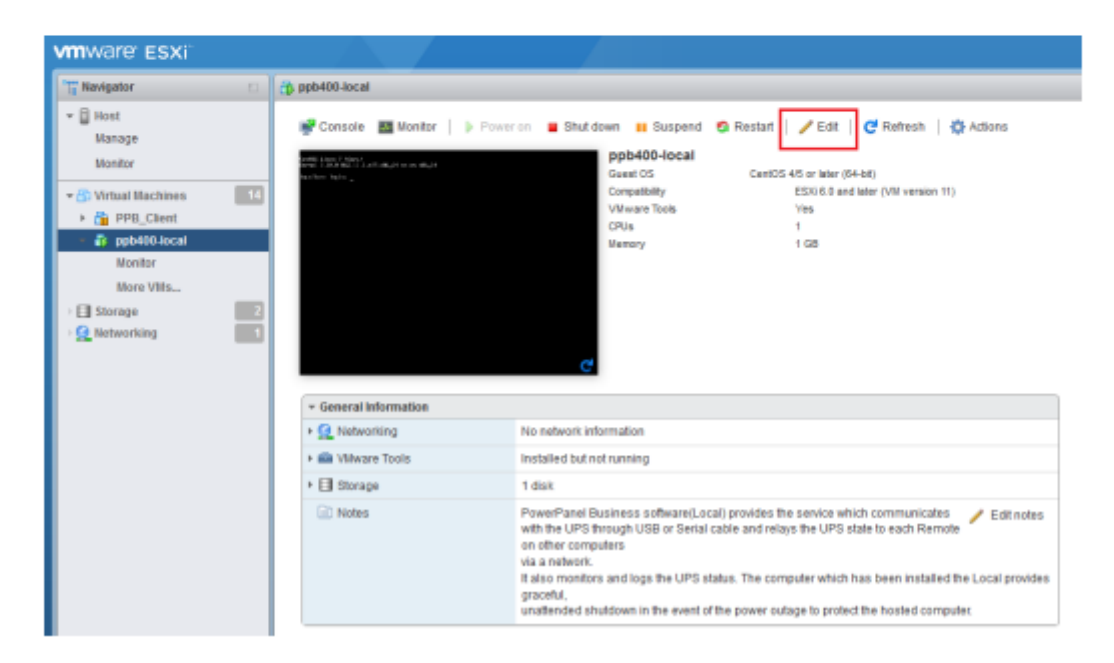

### **2.** KONFIGURATION 2

#### 9-2. Klicken Sie auf Anderes Gerät hinzufügen und wählen Sie USB-Gerät, um ein neues USB-Gerät hinzuzufügen.

| D Edit settings - ppb400-local (ESXI 6.0 virtual machine) |       |                  |             |             |  |  |  |
|-----------------------------------------------------------|-------|------------------|-------------|-------------|--|--|--|
| Virtual Hardware VM Options                               |       |                  |             |             |  |  |  |
| 🔤 Add hard disk 🛛 🛤 Add network ad                        | apter | add other device |             |             |  |  |  |
| E CPU                                                     | 1     | OD/DVD drive     |             |             |  |  |  |
| > III Memory                                              | 400   | Floppy drive     |             |             |  |  |  |
|                                                           | 1024  | 🔤 Serial port    |             |             |  |  |  |
| Hard disk 1                                               | 20    | Parallel port    |             | 0           |  |  |  |
| SCSI Controller 0                                         | 1.81  | USB controller   |             | 0           |  |  |  |
| The second second second                                  |       | Elle USB device  |             |             |  |  |  |
| COD CONFORM 1                                             | US    | Sound controller | *           | 0           |  |  |  |
| INIE Network Adapter 1                                    | VIII  | III PCI device   | ▼ 🗷 Connect | 0           |  |  |  |
| CD/DVD Drive 1                                            | Has   | SCSI controller  | * 🖾 Connect | 0           |  |  |  |
| Video Card                                                | Spe   | SATA controller  |             |             |  |  |  |
|                                                           |       |                  |             |             |  |  |  |
|                                                           |       |                  |             | Save Cancel |  |  |  |
|                                                           |       |                  |             |             |  |  |  |

#### 9-3. Wählen Sie das Host-USB-Gerät aus, das an die virtuelle PPB-Maschine angeschlossen ist, und klicken Sie auf Speichern.

| 🛱 Edit settings - ppb400-local (ESXi 6.0 virtual machine) |                           |               |   |         |      |        |   |  |  |
|-----------------------------------------------------------|---------------------------|---------------|---|---------|------|--------|---|--|--|
| Virtual Hardware VM Options                               |                           |               |   |         |      |        |   |  |  |
| 🛄 Add hard disk 🛛 🛤 Add network ada                       | apter 🛛 📇 Add o           | other device  |   |         |      |        |   |  |  |
| CPU                                                       | 1 . • 0                   |               |   |         |      | _      |   |  |  |
| Memory                                                    | 1024                      | 118 •         |   |         |      | _      |   |  |  |
| Hard disk 1                                               | 20                        | 68 *          |   |         | (    | 0      |   |  |  |
| SCSI Controller 0                                         | LSI Logic Par             | alel          | ٠ |         | (    | 0      |   |  |  |
| USB controller 1                                          | USB 2.0                   |               | * |         | (    | 0      |   |  |  |
| Mill Network Adapter 1                                    | VM Network                |               | • | Connect | (    | 0      |   |  |  |
| <ul> <li>GDIOVD Drive 1</li> </ul>                        | Host device               | Host device • |   |         | (    | 0      |   |  |  |
| • 🏢 Video Card                                            | Specify custom settings * |               |   |         |      |        |   |  |  |
| EP New USB device                                         | Cyber Power               | System M550L  | ٠ |         | (    | 0      | - |  |  |
|                                                           |                           |               |   |         | Save | Cancel |   |  |  |

- Führen Sie die folgenden Schritte aus, um die Konfiguration von PPB VA Local abzuschließen.
  - 10-1. Um sich bei PPB VA Local anmelden zu können, müssen Sie die IP-Adresse der virtuellen PPB-Appliance kennen.
    - Melden Sie den VMware vSphere-Web-Client mit IP und ID/Passwort des Hosts an.
    - (2) Öffnen Sie das Fenster Virtuelle Maschine und klicken Sie auf Netzwerk.

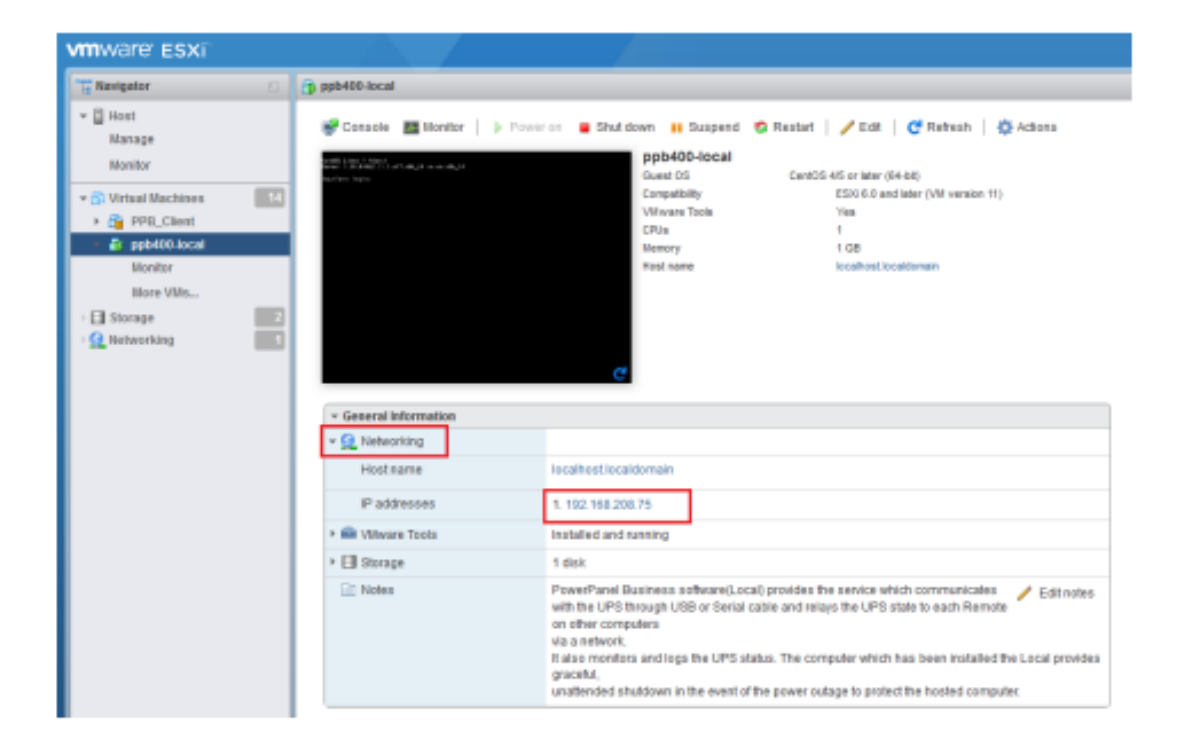

(3) Die IP-Adresse wird wie unten angegeben angezeigt.

### **2.** KONFIGURATION 2

- 10-2. Anmeldung bei PPB VA Local über jeden unterstützten Webbrowser. Gehen Sie zu http://xxx.xxx.3052/local, wobei xxx.xxx.xxx.xxx die IP-Adresse der PPB VA ist, und melden Sie sich mit Benutzername/Passwort: admin/admin (Standard) an.
- **10-3.** Konfigurieren der Shutdown-Aktion für ESXi.

Um sicherzustellen, dass der ESXi-Host und alle virtuellen Maschinen im Falle von Stromereignissen korrekt heruntergefahren werden können, müssen Benutzer die ESXi-Host-Adresse, das Konto und das Kennwort des Root-Benutzers für das Herunterfahren des Hosts von der lokal ausgeführten virtuellen Maschine aus konfigurieren. Geben Sie den tatsächlichen Benutzernamen und das Kennwort für den ESXi-Host in die Felder IP-Adresse, Konto und Kennwort auf der Seite **EINSTELLUNG** → **Shutdown-Ereignisse** → **Anforderungen für das Herunterfahren des Iokalen Hosts** ein.

| LOCAL                              |                    | 😟 POWERPANEL Business                                                                                                    | Cyber Power                                                                   |
|------------------------------------|--------------------|----------------------------------------------------------------------------------------------------|-------------------------------------------------------------------------------|
| localheat                          | C DASHBOARD I      | SETTING - SETTING - REPORTING - HELP                                                                                                    | LICALMOST (127 II.I.I.) (a                                                    |
| Sand Oviged Balley                 | SHUTDOW            | EVENTS                                                                                                    | 0                                                                             |
| Denilos Rame:<br>Iscalhost         | The minimum and    | In delay duration satisfields in this section is calculated from delay and execution durations set for other actions to complete. This inclu | are holdfloation delay durations and command-script delay 8 numbers durations |
| Contact:                           | Local Host Sh      | iows Requirements                                                                                                    | •                                                                             |
| Modell<br>HEROIL                   | Shubdown Type      | Dubinst •                                                                                                    |                                                                               |
| Serial Number;<br>stoolefyh(b)     | Studdewn UPS       | 8                                                                                                    |                                                                               |
| Firmwore Version:<br>BFORODATOT    | ESA:<br>Shubdawa D | tion Jana -                                                                                                    |                                                                               |
| LCD Formulare Herstein:<br>LCD4660 | IP Address         | NU NI 201123                                                                                                    | 1                                                                             |
| USB Versien:                       | Account            | teat                                                                                                    |                                                                               |
| UPS Type:<br>Une interactive       | Password           | *******                                                                                                    |                                                                               |
| Power Rating:<br>USD VA / 440 W    | Virtual Rachine    |                                                                                                    |                                                                               |
| Voltage Balling                    | Shubdown D         |                                                                                                    |                                                                               |
| Current Rating<br>4.5 Amp          |                    | CANCEL VERIFY APPLY                                                                                                    |                                                                               |
| Prequency Rolling:<br>\$1-63.55    |                    |                                                                                                    |                                                                               |
| NOL Bank:                          | Shutchen De        | 1                                                                                                    |                                                                               |
| Extended Battery Hedule            | Unpercep           | real .                                                                                                    | Shubbers                                                                      |
| Regiace Battery:<br>(Land:)        | 1.1                | allery capacity is critically low                                                                                                    | inter +                                                                       |
| 100177                             | 1.1                | ccal communication lost in a power event                                                                                                    | Indet                                                                         |
| 00000                              | 1.1                | emaining nuntime will be exhausted                                                                                                    | index . a                                                                     |
|                                    | A                  | P3 is faulty                                                                                                    | ination +                                                                     |

10-4. Auf derselben Seite EINSTELLUNG → Shutdown-Ereignisse → Lokale Host-Shutdown-Anforderungen legen die erforderliche Shutdown-Zeit für den ESXi-Host fest.

*DHinweis:* IP-Adresse ist die IP-Adresse des ESXi-Host-Computers.

### **2.** KONFIGURATION 2

#### Anmerkung:

Dauer der Abschaltung: Legen Sie die Abschaltzeit für den VMware ESXi-Host fest. IP-Adresse: Die IP-Adresse des Host-Rechners.

Konto: Der Benutzername, den Sie für den Zugriff auf den Host über "VMware vSphere-Client" verwenden. Kennwort: Das Kennwort, das Sie für den Zugriff auf den Host über "VMware vSphere-Client" verwenden. Nachdem Sie auf APPLY (Übernehmen) geklickt haben, können Sie testen, ob das Konto/Kennwort auf den Host zugreifen kann, indem Sie auf VERIFY (Überprüfen) klicken.

10-5. Klicken Sie auf Herunterfahren der virtuellen Maschine und legen Sie die Abschaltdauer fest, wenn Benutzer möchten, dass PPB die VMs vor dem Herunterfahren des ESXi-Hosts herunterfährt.

*Hinweis:* Mit dieser Abschaltoption werden alle VMs gleichzeitig heruntergefahren. Wenn Benutzer VMs in einer Sequenz herunterfahren möchten, lassen Sie diese Option bitte deaktiviert und verweisen Sie auf den nächsten Schritt.

11. Konfigurieren Sie das Starten und Herunterfahren von virtuellen Maschinen auf ESXi. Um sicherzustellen, dass alle virtuellen Maschinen ordnungsgemäß heruntergefahren und neu gestartet werden, überprüfen Sie die "Autostart"-Einstellung im vSphere-Menü unter Host → System verwalten

| WIRESON BOOK                                                                                                    |                                                                                                    |                                                                                                    |                                                                      |                              |                                                                                                    |                                                                                                    |                                                                                                    | _   | - | CONTRACTOR OFFICE     |   |
|----------------------------------------------------------------------------------------------------|----------------------------------------------------------------------------------------------------|----------------------------------------------------------------------------------------------------|----------------------------------------------------------------------|------------------------------|----------------------------------------------------------------------------------------------------|----------------------------------------------------------------------------------------------------|----------------------------------------------------------------------------------------------------|-----|---|-----------------------|---|
| C Months                                                                                                    | Continues these                                                                                                    | -                                                                                                    |                                                                      |                              |                                                                                                    |                                                                                                    |                                                                                                    | _   |   | and the second second | - |
| Portuge     Portuge     Portuge | The second second secon | Table         Table           Antida         Second           Second         Second           Second         Second                                                                                                    | Search & and<br>The<br>The<br>The<br>The<br>The<br>The<br>The<br>The | er ( <b>Q</b> tobas          | Busiliani         Busiliani           Mid Busiliani         Busiliani           Mid Busiliani | determine ()     determine ()     d | 1960 (1964) -<br>1977 -<br>1978 -<br>1978 -<br>1978 -<br>1978 -<br>1978 -<br>1978 -<br>1978 -<br>1978 -<br>1978 - |     |   | 8.044                 |   |
|                                                                                                    |                                                                                                    | S Internet in the second of the                                                                                                    | 645)<br>2112                                                         |                              | No. 42 COM                                                                                                    | U.S.                                                                                                    | -984                                                                                                    | .41 | _ |                       | + |
|                                                                                                    | - and and                                                                                                    | and the second second sec |                                                                      | Contract to Charles          |                                                                                                    |                                                                                                    | and the second                                                                                                    |     |   | A CONTRACTOR OF       | - |
|                                                                                                    | 1 march                                                                                                    | A Lines                                                                                                    |                                                                      | distant line                 | and the second second                                                                                                    | 11 M                                                                                                    |                                                                                                    | -   |   | double have           |   |
|                                                                                                    | Trans Last                                                                                                    | R                                                                                                    |                                                                      | 112012-00-0                  | Propies a                                                                                                    |                                                                                                    |                                                                                                    |     |   |                       | - |
|                                                                                                    | State of the local division of the local division of the local div | Station .                                                                                                    | 144                                                                  | 210000-0000                  | annesis a                                                                                                    | 10.01                                                                                                    | Q                                                                                                    | -   |   | PT-029-0400           |   |
|                                                                                                    | and the second second s | Berther                                                                                                    |                                                                      | and an address of the second |                                                                                                    |                                                                                                    |                                                                                                    |     |   |                       |   |
|                                                                                                    | Anna in the                                                                                                    | and the second                                                                                                    |                                                                      |                              | and the second second                                                                                                    | 6144                                                                                                    |                                                                                                    |     |   | and the second second |   |
|                                                                                                    | - mail the                                                                                                    | -                                                                                                    |                                                                      |                              | and set of the local division of the                                                                                                    | et 11                                                                                                    | 0.0                                                                                                    |     |   | 1770 1 1 1 1 1 1 1    |   |

ERLEDIGT! Jetzt können Sie testen und sehen, ob der Host mit der USV richtig kommunizieren kann.

### **2.** KONFIGURATION 3

#### **PPB VA-Remote installieren**

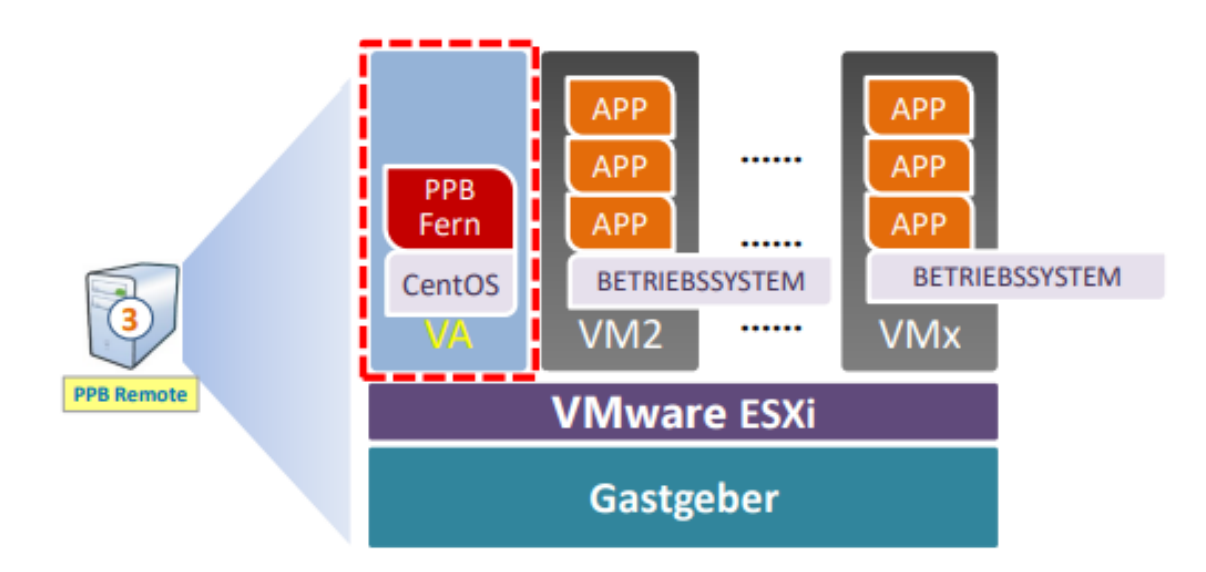

- Laden Sie die neueste Version von PPB Remote Virtual Appliance von der offiziellen Website von CyberPower herunter.
- Starten Sie den vShpere Web Client. Stellen Sie die virtuelle Appliance über Virtuelle Maschinen bereit → VM erstellen / registrieren.

| vmware esxi       |   |             |                        |                        |           |                           |           |
|-------------------|---|-------------|------------------------|------------------------|-----------|---------------------------|-----------|
| Ta Navigator      |   | So local    | host.cps.local - Virtu | al Machines            |           |                           |           |
| ₩ Host     Manage |   | <b>1</b> 00 | reate / Register VM    | 👹 Console 📔 🖡 Power on | Shut down | Suspend                   | C Refresh |
| Monitor           |   |             | Virtual machine 🛦      |                        |           | v Status                  | ~         |
| Virtual Machines  |   | 63          | B DENO_PPB_M           | ANAGEMENT_20190418     |           | <ul> <li>Norma</li> </ul> |           |
| E Storage         | 2 | 10          | DENO_PPB40             | 0_LOCAL_VA_20190418    |           | Norma                     | a l       |
| • 👥 Networking    |   |             | DENO_PPB40             | 0_REMOTE_VA_20190418   |           | Norma                     | l.        |
|                   |   |             | 🛅 ESX_6-7_1            |                        |           | Norma                     | li .      |
|                   |   |             | B ESN_6-7_2            |                        |           | Norma                     | l.        |
|                   |   | 1           | a ISCSI_Window         | s_Server_2012_R2       |           | Norma                     | li i      |
|                   |   |             | A MacOS_14_No          | jave_Build             |           | Norma                     | l.        |
|                   |   |             | B MacOG_14_No          | jave_Dev               |           | <ul> <li>Norma</li> </ul> | l.        |
|                   |   | Qu          | ick filters            | •                      |           |                           |           |
|                   |   |             |                        |                        |           |                           |           |
|                   |   |             |                        |                        |           |                           |           |

- Hinweis: Wenn Ihr VMware ESXi v6.5 oder höher ist, verwenden Sie bitte vSphere Web Client weil vSphere Client nicht unterstützt wird.
- *Hinweis:* PPB wird von der ESXi Free Edition nicht unterstützt.

#### **2.** KONFIGURATION 3

 Wählen Sie Bereitstellen einer virtuellen Maschine aus einer OVF- oder OVA-Datei und klicken Sie auf Weiter zum nächsten Schritt.

| 1 New virtual machine                                                                                            |                                                                                                    |                                                                                                    |  |  |
|----------------------------------------------------------------------------------------------------|----------------------------------------------------------------------------------------------------|----------------------------------------------------------------------------------------------------|--|--|
| Select creation type     Select OVF and VMDK files     Select storage                                            | Select creation type Here would you like to create a Virtual Illachine?                                          |                                                                                                    |  |  |
| 3 Select storage<br>4 Liconse agreements<br>5 Deployment options<br>6 Additional settings<br>7 Ready to complete | Create a new vitual machine   Cooolsy a witual machine from an OVP or OW Ne  Register an existing vitual machine | This option guides you through the process of creating a<br>virtual machine from an OVP and VMDR files. |  |  |
| <b>vm</b> ware <sup>,</sup>                                                                                      |                                                                                                    |                                                                                                    |  |  |

4. Klicken Sie auf die Dateien ppbXXX-remote.ovf und ppbXXX-remote.vmdk, die aus der heruntergeladenen Zip-Datei extrahiert wurden, um sie auszuwählen oder per Drag/Drop zu verschieben, und geben Sie einen Namen für die bereitgestellte virtuelle PPB-Maschine ein. Dieser Name sollte innerhalb des Inventars eindeutig sein und die Zeichenfolge "ppb" enthalten. Klicken Sie auf Weiter, um fortzufahren.

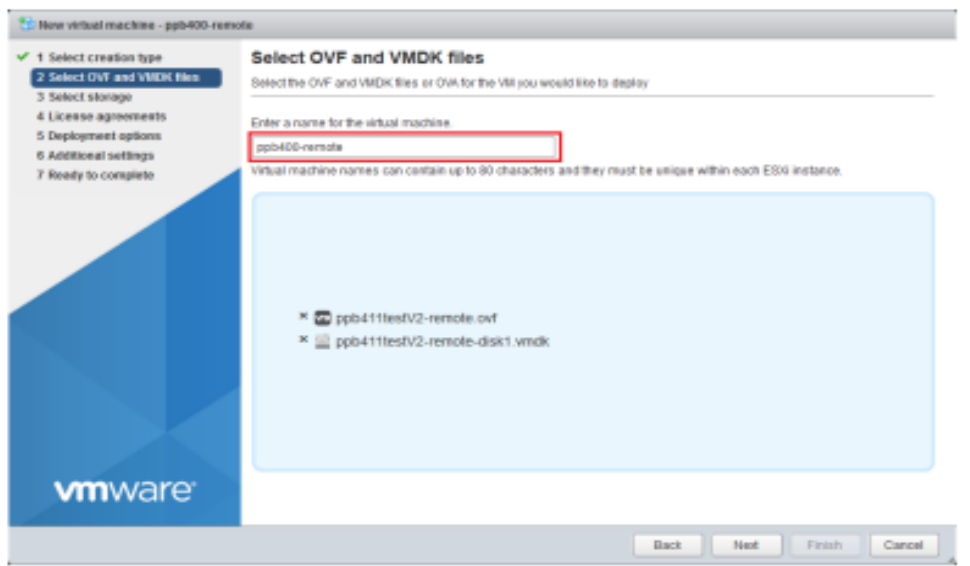

*Hinweis:* Der Name der virtuellen Maschine MUSS die Zeichenfolge "ppb" enthalten, um von PPB erkannt zu werden.

### **2.** KONFIGURATION 3

 Wählen Sie den Speichertyp und den Datenspeicher aus. Klicken Sie auf Weiter, um fortzufahren.

| 🐮 New virtual machine - ppb400-local                                                                                                    |                                                                                                    |                    |                   |               |               |        |       |
|----------------------------------------------------------------------------------------------------|----------------------------------------------------------------------------------------------------|--------------------|-------------------|---------------|---------------|--------|-------|
| <ul> <li>✓ 1 Select creation type</li> <li>✓ 2 Select OVF and VMDK files</li> <li>✓ 3 Select storage</li> <li>4 License agreements</li> <li>5 Deployment options</li> <li>6 Additional settings</li> <li>7 Ready to complete</li> </ul> | Select storage<br>Select the storage type and datastore<br>Standard Persistent Memory<br>Select a datastore for the virtual machine's | configuration file | es and all of its | virtual disks |               |        |       |
|                                                                                                    | Name ~                                                                                                    | Capacity ~         | Free ~            | Type          | ✓ Thin pro… ✓ | Access | ~     |
|                                                                                                    | datastore2                                                                                                    | 111.75 GB          | 25.67 GB          | VMF86         | Supported     | Single | *     |
|                                                                                                    | Local_SATA_500GB                                                                                                    | 465.5 GB           | 111.27 GB         | VMFS6         | Supported     | Single | -     |
|                                                                                                    |                                                                                                    |                    |                   |               |               | 2 ite  | ms    |
|                                                                                                    |                                                                                                    |                    |                   |               |               |        |       |
| <b>vm</b> ware <sup>®</sup>                                                                                                    |                                                                                                    |                    | Da                | dk            | Next          | ih Ca  | incel |

 Wählen Sie Bereitstellungsoptionen aus. Die Standardoption f
ür die Festplatten-Bereitstellung ist Thin. Klicken Sie auf Weiter, um fortzufahren.

| 🏷 New virtual machine - ppb400-local                                                                             |                                                 |                         |             |
|----------------------------------------------------------------------------------------------------|-------------------------------------------------|-------------------------|-------------|
| <ul> <li>✓ 1 Select creation type</li> <li>✓ 2 Select OVF and VIIDK files</li> <li>✓ 3 Select storage</li> </ul> | Deployment options<br>Select deployment options |                         |             |
| 4 Deployment options     5 Ready to complete                                                                     | Network mappings                                | VM Network VIII Network | •           |
|                                                                                                    | Disk provisioning                               |                         |             |
|                                                                                                    | Power on automatically                          | ×                       |             |
|                                                                                                    |                                                 |                         |             |
| <b>vm</b> ware <sup>®</sup>                                                                                      |                                                 |                         |             |
|                                                                                                    |                                                 | Back Next Fi            | nish Cancel |

### **2.** KONFIGURATION 3

Überprüfen Sie Ihre Einstellungsauswahl, bevor Sie die Einrichtung abschließen.
 Klicken Sie auf Fertig stellen, um die Bereitstellungsaufgabe zu starten.

| 1 Select creation type<br>2 Select DVT and VMDIC Neu<br>1 Select storage | Ready to complete<br>Review your settings selection | before finishing the wizard                   |  |  |  |
|--------------------------------------------------------------------------|-----------------------------------------------------|-----------------------------------------------|--|--|--|
| Deployment options                                                       | Product                                             | pp0411teafr2-remate                           |  |  |  |
|                                                                          | WiName                                              | pp0400-remate                                 |  |  |  |
|                                                                          | Disks                                               | ppb41thesfv2-remate-disk1 vmdk                |  |  |  |
|                                                                          | Datastore                                           | Ltcal_8474_50008                              |  |  |  |
|                                                                          | Provisianing type                                   | Thin Will Helwork Will Helwork                |  |  |  |
|                                                                          | Nedwork mappings                                    |                                               |  |  |  |
| <b>vm</b> ware                                                           | Guest OS Name Unknown                               |                                               |  |  |  |
|                                                                          | Do not refresh y                                    | aar browser while this 'thi is being deployed |  |  |  |
| VIIIWALE                                                                 |                                                     |                                               |  |  |  |

- Nachdem die Bereitstellungsaufgabe abgeschlossen ist, wird die virtuelle PPB-Appliance dem Inventar hinzugefügt.
- 9. Wenn in Ihrer USV eine RMCARD installiert ist, verwenden Sie "Power Device Network Utility", um die IP-Adresse der RMCARD zu ermitteln oder eine statische IP-Adresse zuzuweisen.

| a Toole Bills    |                   |                |                |         |                          |                                                                                                    |         |        |
|------------------|-------------------|----------------|----------------|---------|--------------------------|----------------------------------------------------------------------------------------------------|---------|--------|
| Nowel Devices    |                   |                |                |         |                          |                                                                                                    |         |        |
| MAC Address      | FABlest           | 5.dratilast    | Gabrary        | OHOP    | Hate-                    | Location                                                                                                    | UpTitle | Ventor |
| B000-15-00-34-54 | 182 163 22 225    | 255 255 255 0  | 102.158.22.254 | P.R.A.  | RUCARODON                | Server Ream                                                                                                    | tin 554 | 105    |
| Device B         | cherrick Settings | penniene       |                | Konnge  | aration o                |                                                                                                    |         | a n    |
| Device           | Hit Mane          | 00.00.15-00.34 | 44             | Veteori | . Setting: Inform        | dim                                                                                                    | 2       | 3      |
| Deale            |                   | 0000-10-00-04  | ~              | 1       | Dettep 3                 | MIC 10-00-15-03-34-64 0                                                                                                    | 8.      |        |
| Using            | DHCP O'Yes        | J ⊙No          |                |         | Provec                   | Device Network Information                                                                                                    |         |        |
| IP Add           | bess 192          | 168 22         | 226            |         | *IT AA<br>Dobor<br>Octor | Ann 192160 22.2<br>t Meek 255.255.255<br>nor 192160 22.2                                                                                                    | 4       | 11.1   |
|                  | et Mask 255       | 265 . 255 .    | 0              |         | Note: T                  | De *descere suddied field                                                                                                    | 17      |        |
| Subm             | 400               | 168 22         | 254            |         |                          |                                                                                                    |         |        |
| Subn             | ay 192            |                |                |         |                          | promotion and a second second s |         |        |

#### **2.** KONFIGURATION 3

- Um sich bei PPB VA Remote anmelden zu können, müssen Sie die IP-Adresse der virtuellen PPB-Appliance kennen.
  - Melden Sie den VMware vSphere-Web-Client mit IP und ID/Passwort des Hosts an.
  - (2) Öffnen Sie das Fenster Virtuelle Maschine und klicken Sie auf Netzwerk.
  - (3) Die IP-Adresse wird wie unten angegeben angezeigt.

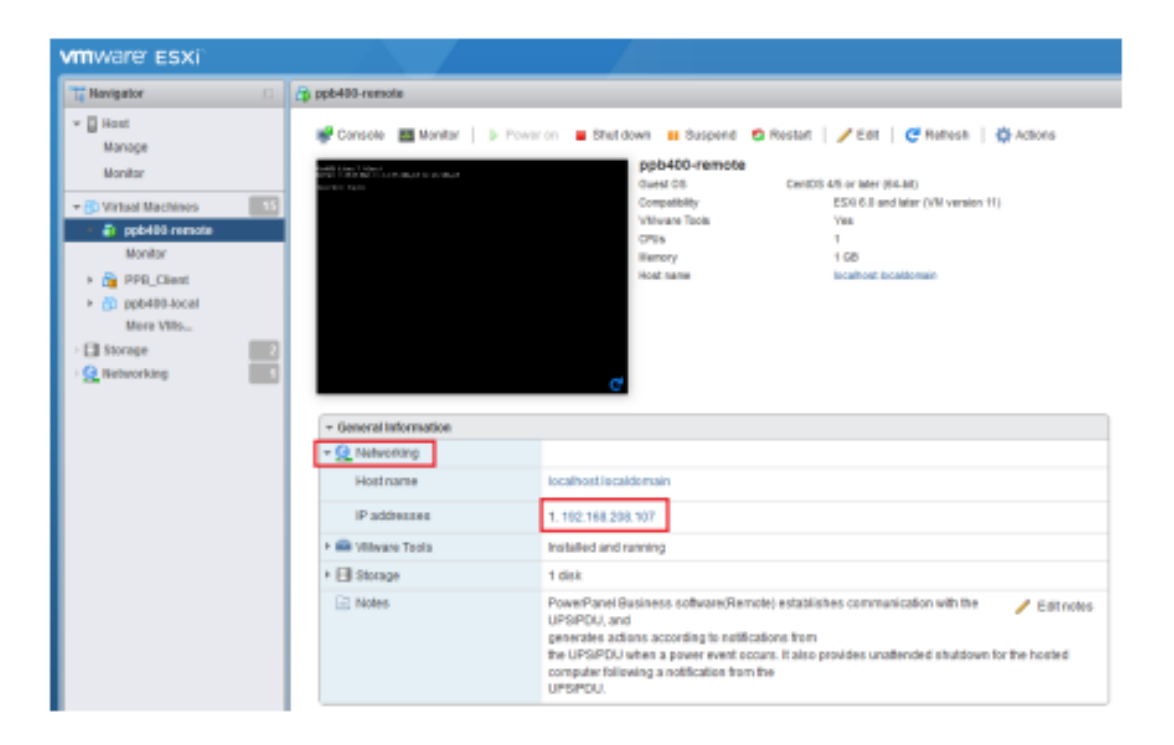

### **2.** KONFIGURATION 3

- Führen Sie die folgenden Schritte aus, um die Konfiguration von PPB VA Remote abzuschließen.
- 11-1. Melden Sie sich über jeden unterstützten Webbrowser bei PPB VA Remote an. Gehen Sie zu http://xxx.xxx.xxx:3052/remote, wobei xxx.xxx.xxx.xxx.für die IP-Adresse des VA steht, und melden Sie sich mit dem Standardbenutzernamen/-passwort an: admin/admin.

**PPB-***Appliance nicht kennen, siehe Schritt 10.* 

| •             |        |                                                                                                    |
|---------------|--------|----------------------------------------------------------------------------------------------------|
| (9)           |        |                                                                                                    |
| POWERPANEL BU | siness |                                                                                                    |
| REMOT         | E      |                                                                                                    |
| admin         |        |                                                                                                    |
| *****         |        |                                                                                                    |
| 😋 Remember Me | 0      |                                                                                                    |
| LOG IN        |        |                                                                                                    |
|               |        |                                                                                                    |
|               |        | 1971 - 1971 - 1971 - 1971 - 1971 - 1971 - 1971 - 1971 - 1971 - 1971 - 1971 - 1971 - 1971 - 1971 - 1971 - 1971 - |

### **2.** KONFIGURATION 3

**11-2.** Gehen Sie zum Bildschirm STROMKONFIGURATION und stellen Sie die IPAdresse der RMCARD ein (wenn die USV eine RMCARD installiert hat) und weisen Sie den USV-Ausgang zu, an den der ESXi-Host angeschlossen ist.

| REMOT                      | E                            |      |
|----------------------------|------------------------------|------|
| DASHBOARD                  |                              | HELP |
| POWER C                    | CONFIGURATION                |      |
| Power Supp                 | ly Configuration             |      |
| Redundant Po               | ower Supply Policy           |      |
| Power Supply               | y #1                         |      |
| Device Type                | UPS V                        |      |
| Hover over an information. | IP Address for more device 🗱 |      |
| UPS Address                | 192.168.188.75 🗸             |      |
| UPS Outlet                 | 2 ~                          |      |
| Communicatio               | on established.              |      |

**11-3.** Wenn auf der USV KEINE RMCARD installiert ist, stellen Sie die IP-Adresse eines benachbarten ESXi-Host-Servers ein, auf dem PPB VA Local installiert ist und der von der gleichen USV mit Strom versorgt wird (siehe Abbildung unten). Weisen Sie nach der Zuweisung der korrekten IP-Adresse den USVAusgang zu, mit dem der ESXi-Host verbunden ist.

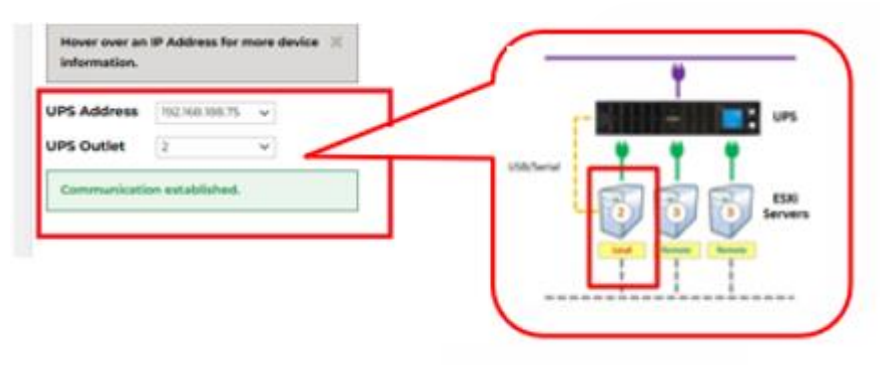

© 2023 Cyber Power Systems, Inc. Alle Rechte vorbehalten

### **2.** KONFIGURATION 3

**11-4.** Gehen Sie zum Bildschirm **DASHBOARD**. Wenn die richtige IP-Adresse zugewiesen ist, werden die entsprechenden USV-Informationen in PPB VA Remote angezeigt.

| REMOTE                          |                               | OWERPANEL Business |
|---------------------------------|-------------------------------|--------------------|
| DASHBOARD POWER CONFIGURA       | TION SETTING - REPORTING HELP |                    |
| DASHBOARD                       |                               |                    |
| The system is working normally. |                               |                    |
|                                 |                               |                    |
| Power Supply Information        |                               |                    |
| OLS1000ERT2Ua_75                |                               |                    |
|                                 |                               | UPS Information    |
|                                 |                               |                    |
| INFORMATION                     |                               |                    |
| Location                        | Server Room                   |                    |
| Contact                         | Administrator                 |                    |
| Model                           | OLS1000ERT2Ua                 |                    |
| Firmware Version                |                               |                    |
| Serial Number                   |                               |                    |
| Power Rating                    | 1000 VA / 900 W               |                    |
| Current Rating                  | 4.0 Amp                       |                    |
| Voltage Rating                  | 230 V                         |                    |
| Frequency Rating                | 40~70 Hz                      |                    |
| NCL Bank                        | 0                             |                    |
| Extended Battery Pack           | 0                             |                    |
| MAC Address                     |                               |                    |
| IP Address                      | <u>192.168.188.75</u>         |                    |
| Low Battery Threshold (%)       | 65 %                          |                    |
| Low Battery Threshold (mins)    | 30 min                        |                    |

#### **2.** KONFIGURATION 3

**11-5.** Gehen Sie zu **EINSTELLUNG** → **Shutdown-Ereignisse**, um die erforderliche Abschaltzeit für den ESXi-Host festzulegen.

| REMOTE                                                                                   | <b>POWER</b> PANEL <b>Business</b>                                                                           |
|------------------------------------------------------------------------------------------|----------------------------------------------------------------------------------------------------|
| ANZEIGETAFEL LEISTUNGSKONFIGUR/                                                          | ATION EINSTELLUNG - REPORT HILFE                                                                             |
| SHUTDOWN EREIGNISSE                                                                      | ]                                                                                                    |
| Dies umfasst Verzögerungszeiten für Benac     Hinweis: Diese VMWare Funktion ist unter o | nrichtigungen sowie Verzögerungs- und Laufzeiten für Befehlsskripte<br>ler ESXi free edition nicht verfügbar |
| Anforderungen für das Herunterfa                                                         | hren                                                                                                    |
| Art des Herunterfahrens                                                                  |                                                                                                    |
| Die angeforderte Zeit überschreibt die<br>Ausgangsabschaltzeiten.                        |                                                                                                    |
| ESXi                                                                                     |                                                                                                    |
| erforderliche Shutdown-Zeit                                                              | 3 Min. 🗸 🔁 2                                                                                                 |
| IP Adresse                                                                               | 192.168.188.46                                                                                               |
| Konto                                                                                    | root                                                                                                    |
| Passwort                                                                                 |                                                                                                    |
| Virtuelle Maschine                                                                       | п 3 П                                                                                                    |
| Herunterfahren                                                                           | ■ JL JL A                                                                                                    |
| erforderliche Shutdown-Zeit                                                              | 1 Min.                                                                                                    |
|                                                                                          | ABBRECHEN ÜBERPRÜFEN ÜBERNEHMEN                                                                              |

**Anmerkung: erforderliche Shutdown-Zeit:** Legen Sie die Abschaltzeit für den VMware ESXi-Host / die VMware ESXi-VM fest. **IP-Adresse:** Die IP-Adresse des ESXi-Servers. **Konto**: Das Konto, das Sie für den Host-Zugriff über "VMware vSphere-Client" verwenden. **Passwort**: Das Passwort, das Sie für den Zugriff auf den Host über "VMware vSphere-Client" verwenden.

#### Nachdem Sie auf Übernehmen geklickt haben, können Sie testen, ob das Konto/ Passwort auf den Host zugreifen kann, indem Sie auf Überprüfen klicken.

**11-6.** Klicken Sie auf Herunterfahren der virtuellen Maschine und legen Sie die Abschaltdauer fest, wenn Benutzer möchten, dass PPB die VMs vor dem Herunterfahren des ESXi-Hosts herunterfährt..

 Hinweis: Mit dieser Abschaltoption werden alle VMs gleichzeitig heruntergefahren. Wenn Benutzer VMs in einer Sequenz herunterfahren möchten, lassen Sie diese Option bitte deaktiviert und verweisen Sie auf den nächsten Schritt.

#### **2.** KONFIGURATION 3

**12.** Konfigurieren Sie das Starten und Herunterfahren von virtuellen Maschinen auf ESXi. Um sicherzustellen, dass alle virtuellen Maschinen ordnungsgemäß heruntergefahren und neu gestartet werden, überprüfen Sie die "Autostart"-Einstellung im vSphere-Menü unter Host → System verwalten

|                          |     | and a second second second second second second second second second second second second second second second |                                                   |                  |          |                   |                   |              |              |                                                                                                    |                      |
|--------------------------|-----|----------------------------------------------------------------------------------------------------|---------------------------------------------------|------------------|----------|-------------------|-------------------|--------------|--------------|----------------------------------------------------------------------------------------------------|----------------------|
| E Revision               | 100 | kcallorLtps.tcal-Manage                                                                                        |                                                   |                  |          |                   |                   |              |              |                                                                                                    |                      |
| - C most<br>Warage       |     | Ryelsen Hardware Liders                                                                                        | ung Packager Services                             | Security & users |          |                   |                   |              |              |                                                                                                    |                      |
| Mandor                   |     | Advanced settings                                                                                              | / Coll settings                                   |                  |          |                   |                   |              |              |                                                                                                    |                      |
| + (E Votest Bachnen III) |     | Addition                                                                                                    | Eratted                                           | Yes              |          |                   |                   |              |              |                                                                                                    |                      |
| • A PRE, Classe          |     | Time & date                                                                                                    | that telap                                        | 1299             |          |                   |                   |              |              |                                                                                                    |                      |
| · () participation       |     |                                                                                                    | Disp tistay 120s                                  |                  |          |                   |                   |              |              |                                                                                                    |                      |
| More Mills.              |     |                                                                                                    | Ship action                                       | Powerst          |          |                   |                   |              |              |                                                                                                    |                      |
| C Storage                |     |                                                                                                    | that for fearfirest                               | ha               |          |                   |                   |              |              |                                                                                                    |                      |
|                          |     |                                                                                                    | A Grane () Instante () Complex () Caster ( ) Anne |                  |          |                   |                   |              | (q. Seech    |                                                                                                    |                      |
|                          |     |                                                                                                    | What machine +                                    |                  |          |                   | - Indone behavior | - Adatater - | But Mile-    | The dear -                                                                                                    |                      |
|                          |     |                                                                                                    | A Wester Califor Dever Spellars                   | = 6.7            |          |                   | Not Apply and     | 'United      | 128.4        | 120.4                                                                                                    |                      |
|                          |     |                                                                                                    | () VOSA_67                                        |                  |          |                   | Not Applicable    | Ureat        | 128.4        | 101+                                                                                                    |                      |
|                          |     |                                                                                                    | Bt Ulturity_10.04_494                             |                  |          |                   | Taxi Applicative  | Lineat       | 128.4        | 128.0                                                                                                    |                      |
|                          |     |                                                                                                    | (pp8400-local                                     |                  |          |                   | Nol Applicable    | Unsat        | 122.4        | 122.4                                                                                                    |                      |
|                          |     |                                                                                                    | PPR_Cavet                                         |                  |          |                   | TRUE Applicable   | Unser        | 122.6        | 128.8                                                                                                    |                      |
|                          |     |                                                                                                    | B HacOS_14_Houve_Test                             |                  |          |                   | Nol Applicable    | Ureast       | 125.9        | 128.9                                                                                                    |                      |
|                          |     |                                                                                                    | In MacOS_14_Risjave_Dev                           |                  |          |                   | Net Applicable    | Meant        | 128 #        | 128 x                                                                                                    |                      |
|                          |     |                                                                                                    | MacOS, 14, Musee, Build                           |                  |          |                   | hiot Applicable   | Unum         | 128.8        | 128 8                                                                                                    |                      |
|                          |     |                                                                                                    | A IOCID IMedian Sener 2012                        | 10               |          |                   | Nol Applicable    | Unsat        | 122.4        | 125.0                                                                                                    |                      |
|                          |     |                                                                                                    | 654,67,3                                          |                  |          |                   | Not Applicable    | timest       | 122.4        | 126.8                                                                                                    |                      |
|                          |     |                                                                                                    | B ESR. 67.1                                       |                  |          |                   | Not Applicates    | Unper        | 125.4        | 129.6                                                                                                    |                      |
|                          |     |                                                                                                    | IN DEMO PERMIT REMOTE VA                          | 20100410         |          |                   | Not Applicable    | Lineat.      | 122.1        | 121.0                                                                                                    |                      |
|                          |     |                                                                                                    | CEMO PPEARS LOCK, VA 20                           | 195418           |          |                   | NAM Application   | timest       | 101.4        | 120.0                                                                                                    |                      |
|                          |     |                                                                                                    | B DEMO, PPB_MANAGEMENT_20                         | 100418           |          |                   | Not Applicable    | threast      | 122.4        | 121.0                                                                                                    |                      |
|                          |     | Recard tasks                                                                                                   |                                                   |                  |          |                   |                   |              |              |                                                                                                    |                      |
|                          |     | ter.                                                                                                    | - Tarpet                                          |                  | - Notame | - Gymmit          | - 84450           |              | - Houd a     |                                                                                                    | > Congwind +         |
|                          |     | Records thi                                                                                                    | 5                                                 |                  | 101      | 01102021010-00.00 | 871220181818      | 10.00        | O Courses    | Channel C                                                                                                    | 81122219 12:34 30    |
|                          |     | Patient Stand                                                                                                  | B monthly and                                     |                  | -int     | 81133215 18.58-49 | 8712201818        | 130.46       | O Comulation | i moneselutir                                                                                                    | 0112/2019 10:06-49   |
|                          |     | Rentring VM                                                                                                    | (A section of                                     |                  | 1404     | 47122816-109827   | erispane in       | 136.17       | O failed a   | NAME OF BRIDE                                                                                                    | 0710-0010-1010-07    |
|                          |     | Regolds 199                                                                                                    | di serviti sur                                    |                  | reat     | 81120910-10.00.00 | 87-122819-18      | 120.00       | O Courses    | ( months the first second second seco | 01110-01120-01       |
|                          |     | Paue Dr Vill                                                                                                   | All substitutions                                 |                  | and .    | #112281414.00 m   | erriptere in      | 100.00       | O Course     | d increased of the                                                                                                    | 271220181848.84      |
|                          |     |                                                                                                    |                                                   |                  |          |                   |                   | 1.1.1        |              | and the second second se                                                                                                    | distances of the lat |

**ERLEDIGT!** Jetzt können Sie testen, ob der Host ordnungsgemäß mit der USV zusammenarbeiten kann.

### **2.** KONFIGURATION 4

#### **PPB Management installieren**

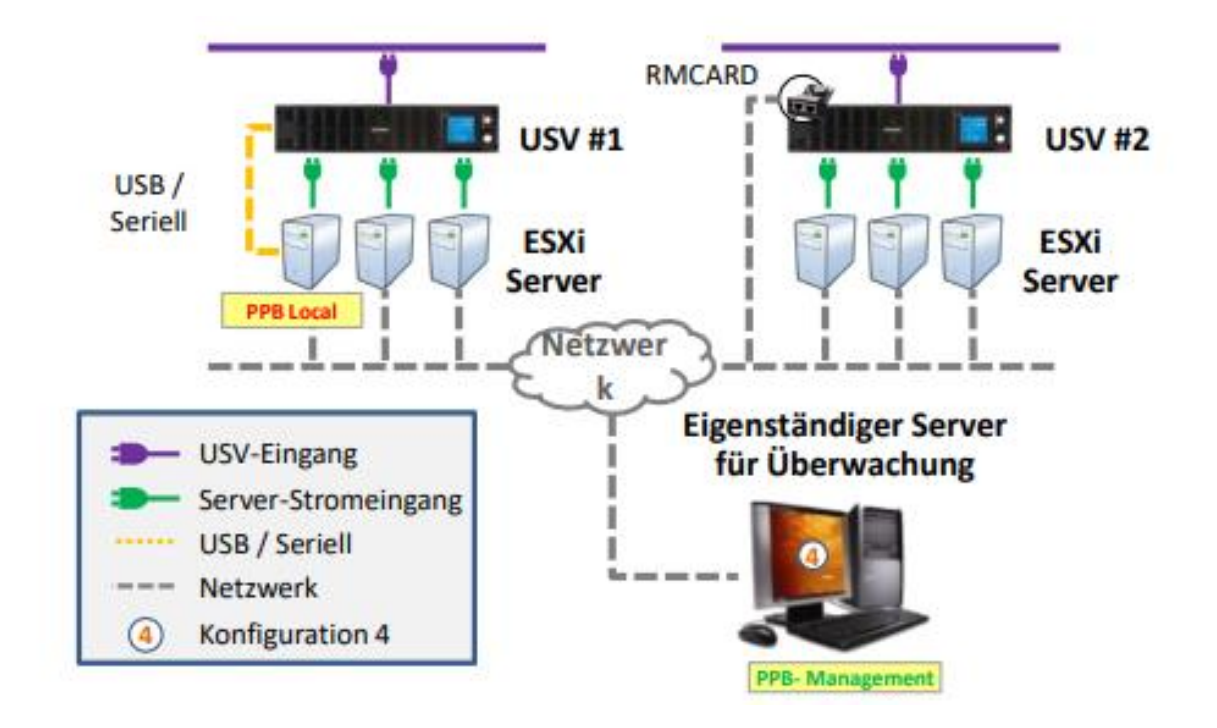

 Laden Sie die neueste Version von PowerPanel Business Management von der offiziellen CyberPower-Website herunter. Bitte wählen Sie den richtigen Download für das Betriebssystem, das auf dem Einzelplatzrechner läuft, der für PPB Management verwendet werden soll.

**2.** Melden Sie sich über einen beliebigen unterstützten Webbrowser bei PPB Management an.

Gehen Sie zu http://xxx.xxx.xxx.3052/management, wobei xxx.xxx.xxx.xxx die IP-Adresse des Management-Computers ist, und melden Sie sich mit dem Standard-Benutzernamen/Passwort **admin/admin** an. Der Benutzer wird nach der ersten erfolgreichen Anmeldung aufgefordert, sein Passwort zu ändern.

**3.** Um einen neuen ESXi-Server in PPB Management hinzuzufügen, gehen Sie zum Bildschirm **DASHBORAD** und klicken Sie auf das Symbol **Gerät hinzufügen**. Wählen Sie im Pop-up-Fenster **VMware vCenter und ESXi** aus.

**Note:** Bevor Sie ESXi-Server hinzufügen, müssen Sie zuerst alle USVs auf DASHBOARD hinzufügen.Bitte lesen Sie das Benutzerhandbuch von PPB Management im Abschnitt "Verwendung von PPB Management Device Management".

Ô 🗖 🔯 Ch putty 🖉 Dowr 🔓 192.1 🕐 F 🗙 🖺 192.1 🖨 Io С 😑 😗 🖒 ି A Not LT e £≞ Layo Neue . . el® Perso... 🔞 Demo PPB Man Damo PPR Re Neue Zu Folie ~ 🗖 Ab MANAGEMENT POWERPANEL Bus ZEIGETAFEL EINSTE ANZEIGETAFEL 0 × × + C ste Geräte-IP hinzufügen CyberPower VI Gerät auswählen 😷 10 2.2A 🕨 🧰 PD MIB des Herst rs † | Name des Geräts † PDU810 PDU81001 **Кв 10** А PDU2 PDU41002 PDU ~ CuberDowe PDU410 10 OA e vCenter und ES) 100% **%** 0% IEN 100% % 0% A 113.6V 🔎 🖽 🔤 🖬 🖏 🎼 •

Wählen Sie **VMware ESXi** aus der Dropdown-Liste des Produktelements aus, geben Sie die zugehörigen Informationen ein, einschließlich des Benutzernamens und des Kennworts für den Zugriff auf den ESXi-Server, und klicken Sie auf

SPEICHERN.

| VMware vCenter and ESXi X                 |                                                |  |  |  |  |  |
|-------------------------------------------|------------------------------------------------|--|--|--|--|--|
| <b>Hinweis:</b> Diese VMware<br>verfügbar | Funktion ist unter der ESXi free edition nicht |  |  |  |  |  |
| Produkt                                   | VMware ESXi 🗸                                  |  |  |  |  |  |
| IP Adresse /Name                          | 192.168.206.215                                |  |  |  |  |  |
| Anwendername                              | root                                           |  |  |  |  |  |
| Passwort                                  |                                                |  |  |  |  |  |
|                                           |                                                |  |  |  |  |  |
|                                           | ABBRECHEN SPEICHERN                            |  |  |  |  |  |

B Hinweis: PPB wird von der ESXi Free Edition nicht unterstützt.

Die hinzugefügte VMware-Infrastruktur wird im Fenster **Gerät hinzufügen** angezeigt. Klicken Sie anschließend auf **SPEICHERN**, um den Vorgang abzuschließen.

| Add  | Device               |                       |              |               |                 |                   | ×                          |
|------|----------------------|-----------------------|--------------|---------------|-----------------|-------------------|----------------------------|
| Gro  | up Name              | None X V              | +            |               |                 |                   |                            |
| Add  | Device IP            | IP Address            | Profile Name | ~ +           |                 |                   |                            |
| Sele | ect Device 🤁         |                       |              |               |                 |                   |                            |
|      | Vendor MIB ↑↓        | Device Name ↑↓        | Type ↑↓      | Location ↑↓   | IP Address ↑↓   | MAC Address ↑↓    | Uptime ↑↓                  |
|      | CyberPower           | RMCARD205             | UPS          | Server Room   | 192.168.208.236 | 00-0C-15-01-CB-66 | 6 days 10 hours 26 mins    |
|      | CyberPower           | PDU81001              | PDU          | Server Room   | 192.168.208.237 | 00-0C-15-40-50-4B | 1 hour 22 mins             |
|      | CyberPower           | RMCARD400             | UPS          | Server Room   | 192.168.208.36  | 00-0C-15-01-01-05 | 2 days 17 hours 2 mins     |
|      | CyberPower           | OL3000RTXL2U          | UPS          | test          | 192.168.208.203 | 00-0c-29-a9-37-d0 | 23 hours 50 mins           |
|      | CyberPower           | ATS                   | ATS          | Server Room   | 192.168.208.235 | 00-0C-15-00-B9-BF | 63 days 22 hours 51 mins 🖕 |
| VMv  | vare vCenter and ESX | (i <b>+</b>           |              |               |                 |                   | •                          |
|      | Name                 | IP Address            | Туре         |               |                 |                   |                            |
|      | localhost.localdon   | nain 192.168.208.238  | VMware E     | SXI           |                 |                   |                            |
| Û    | VMware vCenter S     | Server 192.168.20.249 | VMware v     | Center Server |                 |                   |                            |
|      |                      |                       |              | CANCEL        | SAVE            |                   |                            |

**4.** Wenn die Konfiguration erfolgreich war, wird das Symbol des neuen ESXi-Servers im **DASHBOARD** angezeigt.

| MANAGEMENT                    |        | POWERPANEL Business                | CyberPower                                           |  |  |
|-------------------------------|--------|------------------------------------|------------------------------------------------------|--|--|
| DASHBOARD SETTING - REPORTING | • HELP |                                    | 🛄 - 🖵 🤅                                              |  |  |
| DASHBOARD                     |        |                                    | 0                                                    |  |  |
| ē 2×                          |        | <b>●1 ▲0 ◎6 ②2</b>                 | ♀420Wh ‱520W S                                       |  |  |
| Group 1                       | 00     | ❶ 1 🛕 0 🛇 2 💭 2                    | 8 own % 100w                                         |  |  |
| PR3000LCDRTXL2U               | 00     | Sattery has fully charged. Normal. | B 111V ■ 100% ▲ 36%RH ■ 25.3°C ∩ 77.5°F → 14% ↓ 420W |  |  |
| CL3000RTXL2U_Local            | 00     | 🕑 Normal.                          | 6 113.2V ■ 100% % ow                                 |  |  |
| CL3000RTXL2U_RMCARD205        | 00     | Battery has fully charged. Normal. | 6 112.7V ■ 100% 50%                                  |  |  |
| 🕨 💷 localhost.localdomain     | 00     | O Normal.                          |                                                      |  |  |

**5.** Um die Stromquelle (USV) aller hinzugefügten ESXi-Hosts korrekt einzustellen, klicken Sie auf **VMware vSphere Shutdown Settings** und wählen Sie **Shutdown Settings**.

| MANAGEMENT      |                                        |       |                  |  |  |  |  |
|-----------------|----------------------------------------|-------|------------------|--|--|--|--|
| DASHBOARD       | SETTING * REPORTING * HELP             |       |                  |  |  |  |  |
| DASHBO          | Connection Check<br>License Management |       |                  |  |  |  |  |
| Status          | Network Configurations                 | 2     |                  |  |  |  |  |
| <b>€</b> ∡* ★ ♦ | VMware vSphere Shutdown Settings →     | Shute | down Events      |  |  |  |  |
| 🕨 🖨 RMCA        | Advanced<br>Account Management         | i 0   | Sattery has full |  |  |  |  |
| ▶ 💼 PDU8        | Import and Export Configurations       | 80    | 오 Normal. Outlet |  |  |  |  |

#### **5-1.** Der Benutzer wird **SHUTDOWN EVENTS** eingeben.

| MANAGEMENT                               |                      | POWERPANEL Business |
|------------------------------------------|----------------------|---------------------|
| ANZEIGETAFEL EINSTELLUNG                 | REPORT - HILFE       |                     |
| SHUTDOWN EREIGN                          | SSE                  |                     |
| Configuration                            |                      |                     |
| Konfiguration Stromquelle                | 3                    |                     |
| Richtlinie Redundante<br>Stromversorgung | 1 ~                  |                     |
| Stromquelle #1                           |                      |                     |
| Gerätetyp                                | USV 🗸                |                     |
| USV Adresse                              | RMCARD205 (192.168 🗸 |                     |
| USV Ausgang                              | 1                    |                     |
|                                          |                      |                     |

**5-2.** Um die Stromquelle dem ESXi-Server zuzuweisen, wählen Sie sie aus der Dropdown-Liste aus, weisen Sie den richtigen USV-Ausgang zu, der vom ESXi-Server verwendet wird, und klicken Sie auf **SPEICHERN**, um fortzufahren.

| SHUTDOWN EREIGN                          | NISSE                | •         |
|------------------------------------------|----------------------|-----------|
| Configuration                            |                      | C +       |
| Konfiguration Stromque                   | lle                  |           |
| Richtlinie Redundante<br>Stromversorgung | 1 ~                  |           |
| Stromquelle #1                           |                      |           |
| Gerätetyp                                | USV 🗸                |           |
| USV Adresse                              | RMCARD205 (192.168 🗸 | П         |
| USV Ausgang                              | 1                    | ♥         |
|                                          |                      | SPEICHERN |

5-3. Wählen Sie dann Shutdown Trigger Event von USV/PDU/ATS. Der Shutdown wird gemäß der Konfiguration von Shutdown Trigger Event und VMware Shutdown Command Configuration durchgeführt. Klicken Sie auf SAVE, um fortzufahren. .

| Shutdo  | Shutdown-Trigger Ereignis |                                                                   |  |  |  |  |  |  |
|---------|---------------------------|-------------------------------------------------------------------|--|--|--|--|--|--|
| USV     | ATS PDU                   |                                                                   |  |  |  |  |  |  |
| Trigger | Dringlichkeit             | Ereignis                                                          |  |  |  |  |  |  |
|         | 1                         | Batteriekapazität ist kritisch niedrig                            |  |  |  |  |  |  |
|         |                           | Restliche Laufzeit ist erschöpft                                  |  |  |  |  |  |  |
|         | 1                         | Leistungsabgabe wird bald eingestellt                             |  |  |  |  |  |  |
|         | 1                         | Netzwerk-Kommunikation mit USV während Stromereignis unterbrochen |  |  |  |  |  |  |
|         | 1                         | System ist überhitzt                                              |  |  |  |  |  |  |
|         | 1                         | Netzwerk-Kommunikation unterbrochen                               |  |  |  |  |  |  |
|         | A                         | USV Fehler                                                        |  |  |  |  |  |  |
|         | A                         | Stromausfall                                                      |  |  |  |  |  |  |
|         | A                         | Keine Batterie erkannt                                            |  |  |  |  |  |  |
|         | A                         | Verfügbare Laufzeit ist unzureichend                              |  |  |  |  |  |  |
|         | A                         | Ausgang ist aus                                                   |  |  |  |  |  |  |
|         | A                         | USV interner Abnormalität                                         |  |  |  |  |  |  |
|         | A                         | Belastung ist zu hoch                                             |  |  |  |  |  |  |
|         | A                         | Belastung ist zu gering                                           |  |  |  |  |  |  |
|         | •                         | SPEICHERN                                                         |  |  |  |  |  |  |

#### **2.** KONFIGURATION 4

**Note:** Die hier vorgenommene Konfiguration gilt für alle unter PPB ausgewählten Geräte.

**Verwaltung.** Wenn der Benutzer mehr als eine Konfiguration wünscht, ist eine kostenpflichtige Lizenz erforderlich.

# SHUTDOWN EREIGNISSE

**5-4.** Der nächste Schritt ist die Zuweisung des Verhalten beim Herunterfahren des Servers. Aktivieren Sie die Kontrollkästchen Shutdown und Command und geben Sie die erforderliche Zeit für die Ausführung des Shutdowns und des Kommandos ein. Klicken Sie auf **SAVE**, wenn die Einstellungen abgeschlossen sind.

| VMware Shutdown-Befehl Konfiguration      |                 |                |              |                |           |               |
|-------------------------------------------|-----------------|----------------|--------------|----------------|-----------|---------------|
| Name                                      | IP              | Herunterfahren | Shutdown-Ver | Aktiver Befehl | Befehl    | Befehl Verzög |
| localhost.localdomain                     | 192.168.208.238 | 0              | SRC.         | 0              | ×         | DEC           |
| <ul> <li>VMware vCenter Server</li> </ul> | 192.168.20.249  |                |              |                |           |               |
| <ul> <li>not_vSan_Cluster</li> </ul>      |                 |                |              |                |           |               |
| 192.168.20.247                            | 192.168.20.247  |                | 500.         |                | ~         | 585           |
| 192.168.20.248                            | 192.168.20.248  | 0              | 586.         | 0              | ~         | 900           |
| New Virtual Machine6                      |                 | 0              | 560.         | 0              | ~         | 980           |
| POB-VC1                                   |                 |                | 500 BRC.     | 8              | default 👻 | 200 900       |
|                                           |                 | -              |              | -              |           |               |
| ▼ 192.168.20.55                           | 192.168.20.55   |                | 586.         | 0              |           | 540           |
| P08-VC                                    | 192.168.20.249  |                | 546.         |                |           | 500           |
| vSphere_Replication                       |                 | 0              | 500.         | 0              |           | 500           |
| P08-Esxi-A                                |                 | 0              | 505.         | 0              | ~         | 100           |
| P08-Essi-B                                |                 | 0              | 500.         |                |           | 100           |

**6.** Nachdem alle Einstellungsdetails überprüft und als korrekt bestätigt wurden, gehen Sie zu **Einstellungen** - **Kontoverwaltung**, um sicherzustellen, dass das Aktionsprotokoll korrekt ist.

| MANAGEMENT       |                                                              |   |  |  |  |  |  |
|------------------|--------------------------------------------------------------|---|--|--|--|--|--|
| ANZEIGETAFEL     |                                                              |   |  |  |  |  |  |
| KONTOVE          | Überprüfung der Verbindung<br>Lizenz-Management              |   |  |  |  |  |  |
| Sitzung          | Netzwerkkonfigurationen<br>Benachrichtigungen                |   |  |  |  |  |  |
| Verfall der Logi | VMware vSphere-Einstellungen zum Herunterfahren<br>Erweitert | • |  |  |  |  |  |
|                  | Kontoverwaltung                                              |   |  |  |  |  |  |
|                  | Konfigurationen importieren und exportieren                  |   |  |  |  |  |  |
| Kontolicto       |                                                              |   |  |  |  |  |  |

| MANAGEME                 | NT                    |                   |                  | 🤨 POWER  | PANEL Business                                                        |                                                                            | CyberPow                     |
|--------------------------|-----------------------|-------------------|------------------|----------|-----------------------------------------------------------------------|----------------------------------------------------------------------------|------------------------------|
| ANZEIGETAFEL EINSTE      | LLUNG - REPORT -      | HILFE             |                  |          |                                                                       | 🕞 Windows7_01 - 🕻                                                          | opsdemo - 💿 DEUTSCH -        |
| KONTOVERWA               | LTUNG                 |                   |                  |          |                                                                       |                                                                            | 6                            |
| Sitzung                  |                       |                   |                  |          |                                                                       |                                                                            |                              |
| Verfall der Login-Verbin | Nie beender           | e 4               |                  |          |                                                                       |                                                                            |                              |
|                          | ABBRECH               | <b>OBERNEHMEN</b> |                  |          |                                                                       |                                                                            |                              |
|                          |                       |                   |                  |          |                                                                       |                                                                            |                              |
| Kontoliste               |                       |                   |                  |          |                                                                       |                                                                            | Seite : 💶 🖓 💭                |
| Kontobezeichnung<br>1i   | Behörde †j            | Update von †      | Updatezelt 14    |          |                                                                       |                                                                            |                              |
| cpsdemo                  | Super Administrator   | cpsdemo           | 2022-12-02 10:10 | em -     |                                                                       |                                                                            |                              |
|                          |                       |                   |                  |          |                                                                       |                                                                            | BEITEN HINZUFÜGEN            |
|                          |                       |                   |                  |          |                                                                       |                                                                            |                              |
| Filter                   |                       |                   |                  |          |                                                                       |                                                                            | Ý                            |
|                          |                       |                   |                  |          |                                                                       |                                                                            |                              |
| Konto-Aktionsprotoko     | lle                   |                   |                  |          |                                                                       | s                                                                          | eite : 💶 2 > 🎜 🖺 🗊           |
| Datum und Uhrzeit †      | Kontobezeichnur<br>11 | ng Menü†↓         | Seite 1          |          | ttion †i                                                              | Beschreibung 1                                                             |                              |
| 023-11-08 02:32:29 PM    | admin                 | Dashboard         | Dashboard        | ESKi Add | Add ESI localhost.localdomain                                         |                                                                            |                              |
| 023-11-08-09:11:43 AM    | admin                 | Setting           | Shutdown Events  | SAVE     | Save VMware shutdown command e<br>delay 500 sec and excute command    | onfiguration of Configuration: Virtual Ma<br>(default) with delay 200 sec; | chine(P08-VCI) shutdown with |
| 1023-11-08 09:11:24 AM   | admin                 | Setting           | Shutdown Events  | SAVE     | Save VMware shutdown events conf<br>Disabled UPS event: UPS is faulty | guration of Configuration: Enabled UPS e                                   | vent: Utility power failure; |

7. Sie können die Details der "Shutdown-Ereignisse" als Vorlage für das ordnungsgemäße Herunterfahren definieren. Alle überwachten ESXi-Server, denen in Schritt 5-4 ein individuelles Shutdown-Verhalten zugewiesen wurde, werden gemäß diesen Einstellungen heruntergefahren (ohne dass PPB auf jedem ESXi-Server installiert werden muss).

| ZEIGETAFE | L EINSTELLUN    | G - REPORT - HILFE                                                | 🔁 Windows7_01 👻 🕒 cpsdemo 👻 🌐 DEU |
|-----------|-----------------|-------------------------------------------------------------------|-----------------------------------|
| Gerätetyp | Überprüfun      | ig der Verbindung                                                 |                                   |
| USV Adres | se Lizenz-Man   | agement                                                           |                                   |
| USV Ausg  | an Netzwerkko   | onfigurationen >                                                  |                                   |
|           | Benachricht     | tigungen >                                                        |                                   |
|           | VMware vSp      | ohere-Einstellungen zum Herunterfahren    Shutdown Ereignisse     | SPEICH                            |
|           | Erweitert       |                                                                   | A                                 |
| Shutdowr  | n- Konfiguratio | pnen importieren und exportieren                                  | /\                                |
| JSV AT    | S PD0           |                                                                   |                                   |
| Trigger   | Dringlichkeit   | Ereignis                                                          |                                   |
|           | 1               | Batteriekapazität ist kritisch niedrig                            |                                   |
|           | 1               | Restliche Laufzeit ist erschöpft                                  |                                   |
|           | 1               | Leistungsabgabe wird bald eingestellt                             |                                   |
|           | 1               | Netzwerk-Kommunikation mit USV während Stromereignis unterbrochen |                                   |
|           | 1               | System ist überhitzt                                              |                                   |
|           | 1               | Netzwerk-Kommunikation unterbrochen                               |                                   |
|           | A               | USV Fehler                                                        |                                   |
|           | A               | Stromausfall                                                      |                                   |
|           | A               | Keine Batterie erkannt                                            |                                   |
|           | A               | Verfügbare Laufzeit ist unzureichend                              |                                   |
|           | A               | Ausgang ist aus                                                   |                                   |
|           | A               | USV interner Abnormalität                                         |                                   |
|           | A               | Belastung ist zu hoch                                             | 7                                 |
|           | •               | Palastuna ist zu gazina                                           | V                                 |

Note: Wir empfehlen die Verwendung der PPB Management-Vorlage "Shutdown-Ereignisse" für das ordnungsgemäße Herunterfahren aller überwachten ESXi-Server, da dies bequem ist und PPB Remote nicht auf einem ESXi-Server installiert sein muss.

### **2.** KONFIGURATION 5

#### Installieren von PPB Management mit Integration von VMware vCenter RMCARD **USV #1 USV #2** Cluster USB / Seriell ESXi ESXi Server Server Netzwerk-Eigenständiger Server für Überwachung **USV-Eingang** Server-Stromeingang USB / Seriell Netzwerk PP8-Management Konfiguration 5

- Laden Sie die neueste Version von PowerPanel Business Management von der offiziellen Website von CyberPower herunter. Bitte wählen Sie den richtigen Download für das Betriebssystem, das auf dem Einzelplatzrechner läuft, der für das PPB Management verwendet werden soll.
- Anmeldung bei der PPB- Management über jeden unterstützten Webbrowser. Gehen Sie zu http://xxx.xxx.xxx:3052/management, wobei xxx.xxx.xxx.xxx die IP-Adresse des Management-Computers ist, und melden Sie sich mit dem Standard-Benutzernamen/Passwort an: admin/admin.

### **2.** KONFIGURATION 5

**3.** Um einen neuen vCenter-Server in PPB Management hinzuzufügen, rufen Sie den Bildschirm **DASHBORAD auf**, klicken Sie auf das Symbol **Gerät hinzufügen**. Wählen Sie im Pop-up-Fenster **VMware vCenter** 

und ESXi.

**Note:** Bevor Sie vCenter Server hinzufügen, müssen Sie sicherstellen, dass alle VM von vSphere/VMware eingerichtet sind.

| MANAGEM         | IENT                                                                                                    |                                                                                                    | POWERPANEL Business                                    |                           |                                                                                                    | (                                                                                                    | Cyber <b>Power</b>                                                                                                    |
|-----------------|----------------------------------------------------------------------------------------------------|----------------------------------------------------------------------------------------------------|--------------------------------------------------------|---------------------------|----------------------------------------------------------------------------------------------------|----------------------------------------------------------------------------------------------------|----------------------------------------------------------------------------------------------------|
| ANZEIGETAFEL EI | NSTELLUNG - REPORT - H                                                                                                    | IILFE                                                                                                    |                                                        |                           | 🕒 Windows7_01 - 🚺 cpsder                                                                                                    | mo + 💮 E                                                                                                    | DEUTSCH 👻 🕪                                                                                                    |
| ANZEIGETAF      | EL                                                                                                    |                                                                                                    |                                                        |                           |                                                                                                    |                                                                                                    | 0                                                                                                    |
| Stutus          | Gerät hinzufügen                                                                                                    |                                                                                                    |                                                        |                           |                                                                                                    | ×                                                                                                    |                                                                                                    |
| I steven        | Gruppenname K<br>Geräte-IP hinzufügen IP                                                                                                    | eine × • +<br>Adresse CyberPower VI                                                                                                    | × ~ +                                                  |                           |                                                                                                    | 36Wh                                                                                                    | 5 <b>5</b> 36W                                                                                                    |
| PDU20SW8        | Gerät auswählen                                                                                                    |                                                                                                    |                                                        |                           |                                                                                                    |                                                                                                    | <b>%</b> 2.2A<br>174W                                                                                                    |
| ▶ 💼 PDU81001    | MIB des Herstellers ↑.       ✓     CyberPower       ✓     CyberPower                                                                                                | Name des Geräts îi           PDU20SW8FNET           PDU81001                                                                                                    |                                                        | Typ î↓<br>PDU<br>PDU      | Standort 11       Server Room       Server Room                                                                                                    |                                                                                                    | 0.3A<br>20W                                                                                                    |
| ▶ 🛗 PDU20SW     | <ul> <li>CyberPower</li> <li>CyberPower</li> <li>CyberPower</li> </ul>                                                                                              | PDU20SWTI0ATNET<br>PDU41002<br>OL3000RTXL2U                                                                                                    |                                                        | ATS<br>PDU<br>USV         | Server Room_<br>Server Room<br>test                                                                                                    | A <b>%</b> E                                                                                                    | 3 <b>%</b> 0A                                                                                                    |
| ▶ 💼 PDU41002    | VMware vCenter und ESXi                                                                                                    |                                                                                                    |                                                        |                           | •                                                                                                    |                                                                                                    | <b>%</b> 0A<br>0W                                                                                                    |
|                 | Name           Image: Cyberpowersystems.                                                                                                    | IP Adresse Typ<br>com.tw 192.168.208.216 VMware                                                                                                    | ESXI                                                   |                           |                                                                                                    | ] 100%<br>] 1h45n                                                                                                    | n <b>%</b> 0%                                                                                                    |
|                 | MANAGEN<br>ANZEIGETAFEL EI<br>ANZEIGETAFEL EI<br>Stus<br>Stus<br>Stus<br>Stus<br>Stus<br>PDU20SW<br>PDU20SW<br>PDU20SW<br>PDU20SW<br>PDU20SW<br>PDU20SW<br>OL3000RD | ANAGEMENT<br>ANZEIGETAFEL EINSTELLUNG * REPORT * P<br>AZEIGETAFEL<br>Stus Cerät hinzufügen<br>Cerät - IP hinzufügen<br>F<br>DU20SW<br>PDU20SW<br>PDU20SW<br>Cerät auswählen<br>MIB des Herstellers f<br>MIB des Herstellers f<br>CyberPower<br>CyberPower<br>Cyber<br>Cyber<br>Cyber<br>Cyber<br>Cyber<br>Cyber<br>Cyber<br>Cyber<br>Cyber<br>Cyber<br>Cyber<br>Cyber<br>Cyber<br>C | ANAGEMENT<br>ANZEIGETAFEL EINSTELLUNG - REPORT - HILFE | ALACEIGETAFEL EINSTELLUNC | ANACEGETAFEL   ANZEIGETAFEL ENSTELLUNG * REPORT * HILFE <b>CEGETAFEL CEGETAFEL CEGTAFEL CEGETAFEL CEGTAFEL CEGTAFEL CEGTAFEL CEGTAFEL CEGTAFEL CEGTAFEL CEGTAFEL CEGTAFEL CEGTAFEL CEGTAFEL CEGTAFEL CEGTAFEL CEGTAFEL CEGTAFEL CEGTAFEL CEGTAFEL CEGTAFEL CEGTAFEL CEGTAFEL CEGTAFEL CEGTAFEL CEGTAFEL CEGTAFEL CEGTAFEL CEGTAFEL</b> <th>MANAGEMENT     ANZEIGETAFEL        ANZEIGETAFEL     Status     Cerist hinzufügen     Cerist hinzufügen     Cerist einzufügen     Cerist einzufügen     Publicker     Citere     Dilb des Herstellers 11     Name des Gerist 11                                                                                              <th>ANACEMENT     ANZECICETAFEL        Struss     Ceriat hinzufügen     (ruppenname     Ceriat hinzufügen     (partesse)     Ceriat hinzufügen     (partesse)     (partesse)       </th></th> | MANAGEMENT     ANZEIGETAFEL        ANZEIGETAFEL     Status     Cerist hinzufügen     Cerist hinzufügen     Cerist einzufügen     Cerist einzufügen     Publicker     Citere     Dilb des Herstellers 11     Name des Gerist 11 <th>ANACEMENT     ANZECICETAFEL        Struss     Ceriat hinzufügen     (ruppenname     Ceriat hinzufügen     (partesse)     Ceriat hinzufügen     (partesse)     (partesse)       </th> | ANACEMENT     ANZECICETAFEL        Struss     Ceriat hinzufügen     (ruppenname     Ceriat hinzufügen     (partesse)     Ceriat hinzufügen     (partesse)     (partesse) |

Wählen Sie VMware vCenter Server aus der Dropdown-Liste des Produktelements aus und geben Sie die zugehörigen Informationen ein, einschließlich des Benutzernamens und des Kennworts für den Zugriff auf den vCenter-Server, und klicken Sie auf SPEICHERN.

| verfügbar        | Prunktion ist unter der ESXI free edition nicht |  |  |  |
|------------------|-------------------------------------------------|--|--|--|
| Produkt          | VMware vCenter Server $\checkmark$              |  |  |  |
| IP Adresse /Name | 192.168.208.235                                 |  |  |  |
| Anschluss        | 443                                             |  |  |  |
| Anwendername     | administrator@vsphere.local                     |  |  |  |
| Passwort         |                                                 |  |  |  |

*Hinweis:* PPB wird von der ESXi Free Edition nicht unterstützt.

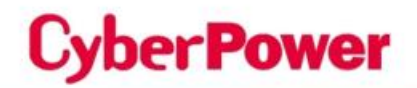

Die hinzugefügte VMware-Infrastruktur wird im Fenster **Gerät hinzufügen** angezeigt. Klicken Sie anschließend auf **SPEICHERN**, um den Vorgang abzuschließen.

| erat ninzunugen    |                       |                 |               |           |              | Ŷ  |
|--------------------|-----------------------|-----------------|---------------|-----------|--------------|----|
| ruppenname         | Keine                 | × • +           |               |           |              |    |
| leräte-IP hinzufüg | IP Adresse            | Profil-Name     | +             |           |              |    |
| ierät auswählen 🕻  | ;                     |                 |               |           |              |    |
| MIB des Hers       | tellers 11 Name des 0 | Geräts []       |               | Typ 11    | Standort 1   | ÷. |
| CyberPower         | PDU20SW8              | FNET            |               | PDU       | Server Room  |    |
| CyberPower         | PDU81001              |                 |               | PDU       | Server Room  |    |
| CyberPower         | PDU205WT              | IOATNET         |               | ATS       | Server Room_ |    |
| CyberPower         | PDU41002              |                 |               | PDU       | Server Room  |    |
| CyberPower         | OL3000RTX             | 1.2U            |               | USV       | test         | Ŧ  |
|                    | a new all             |                 |               |           |              | •  |
| Hware voenter ur   | id East T             |                 |               | _         |              | _  |
| localbo            | st localdomain        | 192 168 208 215 | VMware ESXi   | _         |              |    |
| UMware             | vCenter Ser           | 192.168.208.235 | VMware vCente | er Server |              |    |
|                    |                       |                 |               |           |              |    |
|                    |                       |                 |               |           |              |    |

**4.** Das Symbol des neuen vCenter-Servers wird im **DASHBOARD** angezeigt, wenn die Konfiguration erfolgreich ist.

| MANAGEMENT                                |                  | POWERPANEL Business                | Cyber Power                                                                                                    |
|-------------------------------------------|------------------|------------------------------------|----------------------------------------------------------------------------------------------------|
| ANZEIGETAFEL EINSTELLUNG + REPORT + HILFE |                  |                                    | 🕒 Windows7_01 + 🚺 cpsdemo + 🔘 DEUTSCH + (#                                                                                                    |
| ANZEIGETAFEL                              |                  |                                    | θ                                                                                                    |
| Status v Suche                            |                  |                                    |                                                                                                    |
| li <mark>a</mark> 2 <i>8</i> ≑            | <b>0</b> 1 🔥 2 🔇 | 9 🕽 2 Standort Profil-Name         | 0231Wh \$ <sub>0</sub> 231W 💌 🐨 C                                                                                                    |
| Group 1                                   | 00               | ① 1 ▲ 0 ♥ 2 ◎ 2                    | 🖓 owh 🎋 100W                                                                                                    |
| PR3000LCDRTXL2U                           | 00               | Battery has fully charged. Normal. | <ul> <li>➡ 112V<br/>112V</li> <li>▲ 36%RH</li> <li>⊕ 36%RH</li> <li>⊕ 25.0°C<br/>77.0°F</li> <li>★ 36%RH</li> <li>⊕ 25.0°C<br/>75.0°F</li> <li>★ 36%RH</li> <li>⊕ 36%RH</li> <li>⊕ 36%RH</li></ul> |
| CL3000RTXL2U_Local                        | 00               | 🔊 Normal.                          | ₽ 113.2V<br>110V 100%<br>1102% ★ 0%                                                                                                    |
| CL3000RTXL2U_RMCARD205                    | 00               | Battery has fully charged. Normal. | 63 113∨<br>120.2∨ ■ 100%<br>120.2∨ ■ 1045m<br>% 0%                                                                                                    |
| Iocalhost.localdomain                     | 00               | S Normal.                          |                                                                                                    |
| VMware vCenter Server                     | 00               | 🕗 Normal.                          |                                                                                                    |

 So konfigurieren Sie ESXi-Hosts unter VMware vCenter: Stellen Sie die Stromquelle (USV) für alle hinzugefügten ESXi-Hosts/VM korrekt ein. Klicken Sie dazu auf Einstellungen - VMware vSphere Shutdown-Einstellungen - Shutdown-Ereignisse.

| MANAG        | EMENT                                                                           |       |          | 🕑 POWE       | RPAN |
|--------------|---------------------------------------------------------------------------------|-------|----------|--------------|------|
| ANZEIGETAFEL | EINSTELLUNG - REPORT - HILFE                                                    |       |          |              |      |
| ANZEIGET     | Überprüfung der Verbindung<br>Lizenz-Management                                 |       |          |              |      |
| Status       | Netzwerkkonfigurationen<br>Benachrichtigungen                                   | )<br> |          |              |      |
| <b>□</b>     | VMware vSphere-Einstellungen zum Herunterfahren<br>Erweitert<br>Kontoverwaltung | ŀ     | Shutdown | e Ereignisse |      |
| ▶ 💼 PDU205   | Konfigurationen importieren und exportieren                                     |       | 3 wurde  | Server Room  | n (  |

#### 5-1. Der Benutzer wird SHUTDOWN EVENTS eingeben.

| NZEIGETAFEL EINSTELLUNG -                | REPORT - HILFE       |  |
|------------------------------------------|----------------------|--|
| HUTDOWN EREIGNI                          | SSE                  |  |
| Configuration                            |                      |  |
| Konfiguration Stromquelle                |                      |  |
| Richtlinie Redundante<br>Stromversorgung | 1 ~                  |  |
| Stromquelle #1                           |                      |  |
| Gerätetyp                                | USV 🗸                |  |
| USV Adresse                              | RMCARD205 (192.168 🗸 |  |
|                                          |                      |  |

5-2. Um die Stromquelle dem vCenter-Server/VM zuzuweisen, wählen Sie sie aus der Dropdown-Liste aus, weisen Sie den richtigen USV-Ausgang zu, der vom vCenter-Server/VM verwendet wird, und klicken Sie auf SPEICHERN, um fortzufahren.

| MANAGEMENT                               | Cyber Power          |                            |                                         |
|------------------------------------------|----------------------|----------------------------|-----------------------------------------|
| ANZEIGETAFEL EINSTELLUN                  | IG - REPORT - HILFE  |                            | Windows7_01 - 🚯 cpsdemo - 🛞 DEUTSCH - 🕞 |
| SHUTDOWN EREIC                           | INISSE               |                            | 0                                       |
| Configuration                            |                      |                            | C +                                     |
| Konfiguration Stromqu                    | ielle                |                            |                                         |
| Richtlinie Redundante<br>Stromversorgung | 2(1+1)               |                            |                                         |
| Stromquelle #1                           |                      | Stromquelle #2             |                                         |
| Gerätetyp                                | USV V                | Gerätetyp                  | ~                                       |
| USV Adresse                              | RMCARD400 (192.168 🗸 | USV Adresse RMCARD205 (19) | 2.168 🗸                                 |
| USV Ausgang                              | 1                    | USV Ausgang                |                                         |
|                                          |                      |                            | SPEICHERN                               |
|                                          |                      |                            |                                         |

5-3. Wählen Sie dann Shutdown Trigger Event von USV/PDU/ATS. Der Shutdown wird gemäß der Konfiguration von Shutdown Trigger Event und VMware Shutdown Command Configuration durchgeführt. Klicken Sie auf SAVE, um fortzufahren. .

| ANAGEMENT                                |                               | 🕑 POWERPANEL Business    |                               | Cyber Power           |
|------------------------------------------|-------------------------------|--------------------------|-------------------------------|-----------------------|
| ZEIGETAFEL EINSTELLUNG                   | · REPORT · HILFE              |                          | 🕞 Windows7_01 👻 🚺 cp          | sdemo 👻 🍈 DEUTSCH 👻 🖲 |
| IUTDOWN EREIGN                           | IISSE                         |                          |                               | 0                     |
| onfiguration                             |                               |                          |                               | <b>&amp; +</b>        |
| Konfiguration Stromquel                  | lle                           |                          |                               |                       |
| Richtlinie Redundante<br>Stromversorgung | 2(1+1)                        |                          |                               |                       |
| Stromquelle #1                           |                               | Stromquelle #2           |                               |                       |
|                                          |                               |                          |                               |                       |
| Gerätetyp                                | USV 🗸                         | Gerätetyp                | USV V                         |                       |
| Gerätetyp<br>USV Adresse                 | USV ~<br>RMCARD400 (192.168 ~ | Gerätetyp<br>USV Adresse | USV ×<br>RMCARD205 (192.168 × | <u>ا</u> کې           |

#### **2.** KONFIGURATION 4

**Note:** Die hier vorgenommene Konfiguration gilt für alle unter PPB ausgewählten Geräte.

**Verwaltung.** Wenn der Benutzer mehr als eine Konfiguration wünscht, ist eine kostenpflichtige Lizenz erforderlich..

| SHUTDOWN EREIGNISSE | 0            |
|---------------------|--------------|
| Configuration       | <b>2</b> 1   |
| Configuration       | <b>3 + 3</b> |

5-4. Der nächste Schritt ist die Zuweisung des Verhalten beim Herunterfahren des Servers. Aktivieren Sie die Kontrollkästchen Shutdown und Command und geben Sie die erforderliche Zeit für die Ausführung des Shutdowns und des Kommandos ein. Klicken Sie auf SAVE, wenn die Einstellungen abgeschlossen sind.

| VMware Shutdown-Befehl Konfiguration      |                 |                |              |                |           |               |  |
|-------------------------------------------|-----------------|----------------|--------------|----------------|-----------|---------------|--|
| Name                                      | IP              | Herunterfahren | Shutdown-Ver | Aktiver Befehl | Befehl    | Befehl Verzög |  |
| localhost.localdomain                     | 192.168.208.238 | 0              |              | 0              | v         | 10C.          |  |
| <ul> <li>VHware vCenter Server</li> </ul> | 192.168.20.249  |                |              |                |           |               |  |
| <ul> <li>not_vSan_Cluster</li> </ul>      |                 |                |              |                |           |               |  |
| 192.168.20.247                            | 192.168.20.247  |                | 986.         | 0              | ~         | 985.          |  |
| 192.168.20.248                            | 192.168.20.248  | 0              | 946          | 0              |           | 946.          |  |
| New Virtual Machine6                      |                 | 0              | 945          | 0              | ×         | 146.          |  |
| POB-VCI                                   |                 |                | 500 sec.     |                | default v | 200 946.      |  |
|                                           |                 | -              |              |                |           |               |  |
| <ul> <li>192.168.20.55</li> </ul>         | 192,168,20,55   | 0              | 586.         | 0              |           | 546.          |  |
| PDB-VC                                    | 192,168,20,249  |                | 546.         | •              |           | 546.          |  |
| vSphere_Replication                       |                 | 0              | 946.         | 0              |           | 540.          |  |
| POB-Essi A                                |                 | 0              | 54C.         | 0              |           | 100.          |  |
| P08-Essi-8                                |                 | 0              | 585.         | 0              | 9         | 100.          |  |
|                                           |                 |                |              |                |           | SAVE          |  |

**6.** Nachdem alle Einstellungsdetails überprüft und als korrekt bestätigt wurden, gehen Sie zu **Einstellungen** - **Kontoverwaltung**, um sicherzustellen, dass das Aktionsprotokoll korrekt ist.

| MANAGE           | EMENT                                                        |   | ¢ |
|------------------|--------------------------------------------------------------|---|---|
| ANZEIGETAFEL     | EINSTELLUNG - REPORT - HILFE                                 |   |   |
| KONTOVEI         | Überprüfung der Verbindung<br>Lizenz-Management              |   |   |
| Sitzung          | Netzwerkkonfigurationen                                      | ŀ |   |
| Verfall der Logi | VMware vSphere-Einstellungen zum Herunterfahren<br>Erweitert | Þ |   |
|                  | Kontoverwaltung                                              |   |   |
|                  | Konfigurationen importieren und exportieren                  |   |   |
| Kontoliste       |                                                              |   |   |

| MANAGEME                 | NT                    |              |                 | 🧐 POWES | RPANEL Business                                          | CyberPow                                                                                                    |
|--------------------------|-----------------------|--------------|-----------------|---------|----------------------------------------------------------|----------------------------------------------------------------------------------------------------|
| ANZEIGETAFEL EINSTE      | ILLUNG - REPORT -     | HILFE        |                 |         |                                                          | 🔘 Windows2_01 = 🕚 Opudarma = 🔘 DEUTSCH =                                                                           |
| KONTOVERWA               | LTUNG                 |              |                 |         |                                                          | 6                                                                                                    |
| Sitzung                  |                       |              |                 |         |                                                          |                                                                                                    |
| Verfall der Login-Verbir | Nie beender           | h            |                 |         |                                                          |                                                                                                    |
|                          | ABBRECH               | OBERNEHMEN   |                 |         |                                                          |                                                                                                    |
|                          |                       |              |                 |         |                                                          |                                                                                                    |
| Kontoliste               |                       |              |                 |         |                                                          | Selte : 🚺 🖯 💭                                                                                                    |
| Kontobezeichnung<br>11   | Behörde †j            | Update von 1 | Updatezelt 1    |         |                                                          |                                                                                                    |
| cpsdemo                  | Super Administrator   | cpsdemo      | 2022-12-02 10:1 | 0:11    |                                                          |                                                                                                    |
|                          |                       |              |                 |         |                                                          | LÖSCHEN BEARBEITEN HINZUFÜGEN                                                                                      |
|                          |                       |              |                 |         |                                                          |                                                                                                    |
| Filter                   |                       |              |                 |         |                                                          | ~                                                                                                    |
|                          |                       |              |                 |         |                                                          |                                                                                                    |
| Konto-Aktionsprotoko     | dle                   |              |                 |         |                                                          | Selte : < 🚺 🛛 > 🎜 🖺 🏛                                                                                              |
| Datum und Uhrzeit †      | Kontobezeichnun<br>11 | ng Menü 江    | Seite 11        |         | üction †↓                                                | Beschreibung 1                                                                                                    |
| 1023-11-08 02:32:29 PM   | admin                 | Dashboard    | Dashboard       | ESK Add | Add ESRi localhost.localdom                              | ain                                                                                                    |
| 1023-11-08 09:11:43 AM   | admin                 | Setting      | Shutdown Events | SAVE    | Save VMware shutdown con<br>delay 500 sec and excute co  | smand configuration of Configuration: Virtual Machine(POB-VCI) shutdown with<br>mmand)default) with delay 200 sec; |
| 1023-11-08 09:1124 AM    | admin                 | Setting      | Shutdown Events | SAVE    | Save VMware shutdown eve<br>Disabled UPS event. UPS is f | nts configuration of Configuration, Enabled UPS event, Utility power failure,<br>aulty                             |

7. Sie können die Details der "Shutdown-Ereignisse" als Vorlage für das ordnungsgemäße Herunterfahren definieren. Alle überwachten ESXi-Server, denen in Schritt 5-4 ein individuelles Shutdown-Verhalten zugewiesen wurde, werden gemäß diesen Einstellungen heruntergefahren (ohne dass PPB auf jedem ESXi-Server installiert werden muss).

| NZEIGETAFEL             | EINSTELLUN                 | IC - REPORT - HILFE                                                                                                    | 🕞 Windowst, ör + 🕐 spederno + 💮 DEUTSCH |
|-------------------------|----------------------------|----------------------------------------------------------------------------------------------------|-----------------------------------------|
| Cerätetyp<br>USV Adress | Überprüfun<br>H Lizenz-Man | g der Verbindung<br>agement                                                                                                    |                                         |
| USV Ausga               | Netzwerkko                 | anfigurationen a                                                                                                    |                                         |
|                         | Benachricht                | Councern III III III III III III IIII IIII II                                                                                                    |                                         |
|                         | Erweitert                  | Shutdown Ereignisse                                                                                                    | SPEICHERN                               |
|                         | Kontoverwa                 | itung                                                                                                    | A                                       |
| Shutdown                | Konfiguratio               | onen importieren und exportieren                                                                                                    | /\                                      |
| USV ATS                 |                            |                                                                                                    |                                         |
| Trigger                 | Dringlichkelt              | Ereignis                                                                                                    |                                         |
|                         | 1.1                        | Batteriekapazität ist kritisch niedrig                                                                                                    |                                         |
|                         | 1.0                        | Restliche Laufzeit ist erschöpft                                                                                                    |                                         |
|                         | 1.1                        | Leistungsabgabe wird bald eingestellt                                                                                                    |                                         |
|                         | 1.0                        | Netzwerk-Kommunikation mit USV während Stromereignis unterbrochen                                                                                                    |                                         |
|                         | 1.0                        | System ist überhitzt                                                                                                    |                                         |
|                         |                            |                                                                                                    |                                         |
|                         |                            | Netzwerk-Kommunikation unterbrochen                                                                                                    |                                         |
|                         | A                          | Netzwerk-Kommunikation unterbrochen<br>USV Fehler                                                                                                    |                                         |
|                         | •<br>•                     | Netzverk-Kommunikation unterbrochen<br>USV Fehler<br>Stromausfall                                                                                                    |                                         |
|                         |                            | Netzverk-Kommunikation unterbrochen<br>USV Fehler<br>Stromausfall<br>Keine Batterie erkannt                                                                                                    |                                         |
|                         |                            | Netzwerk-Kommunikation unterbrochen<br>USV Fehler<br>Stromausfall<br>Keine Batterie erkannt.<br>Verfügbare Laufzeit ist unzureichend                                                                        |                                         |
|                         |                            | Netzverk-Kommunikation unterbrochen<br>USV Fehler<br>Stromausfall<br>Keine Batterie erkannt.<br>Verfügbare Laufzeit ist unzureichend<br>Ausgang ist aus                                                     | П                                       |
|                         |                            | Netzwerk-Kommunikation unterbrochen<br>USV Fehler<br>Stromausfall<br>Keine Batterle erkannt<br>Verfügbare Laufzeit ist unzureichend<br>Ausgang ist aus<br>USV interner Abnormalität                         | Л                                       |
|                         |                            | Netzverk-Kommunikation unterbrochen<br>USV Fehler<br>Stromausfall<br>Keine Batterle erkannt<br>Verfügbare Laußeit ist unzureichend<br>Ausgang ist aus<br>USV interner Abnormalität<br>Belastung ist zu hoch | Ĺ                                       |

Note: Wir empfehlen die Verwendung der PPB Management-Vorlage "Shutdown-Ereignisse" für das ordnungsgemäße Herunterfahren aller überwachten ESXi-Server, da dies bequem ist und PPB Remote nicht auf einem ESXi-Server installiert sein muss.

### **3.** APPENDIX

#### Wie findet man die IP-Adresse der VM?

Sie können die IP-Adresse der VM in der vSphere Web Client-Oberfläche finden: Virtuelle Maschinen  $\rightarrow$  Allgemeine Informationen  $\rightarrow$  Networking  $\rightarrow$  IP-Adressen.

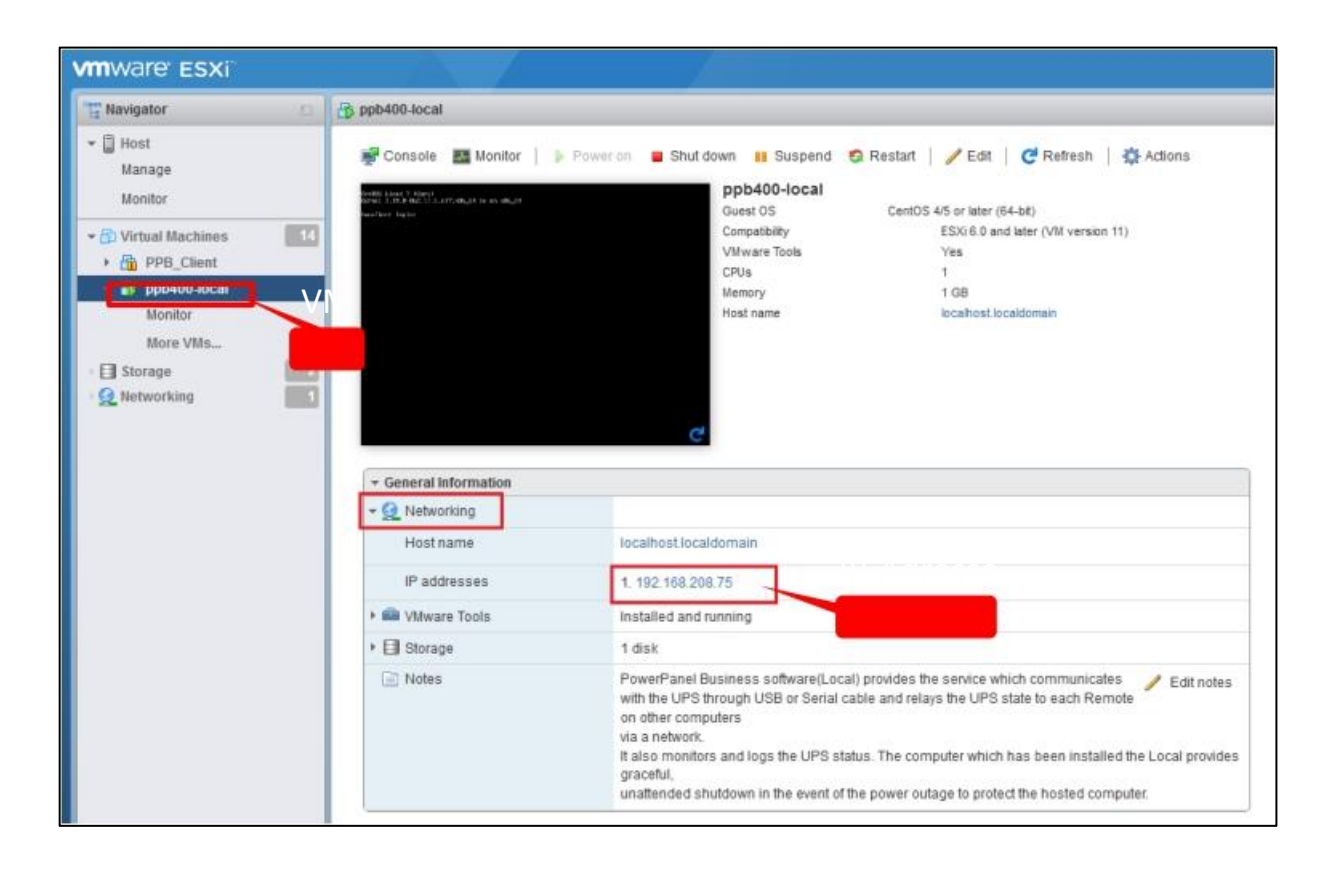